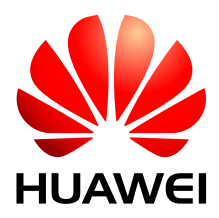

# HUAWEI ME909u-521 LTE LGA Module

# **Application Guide**

Issue 01 Date 2013-07-05

Download from Www.Somanuals.com. All Manuals Search And Download.

Huawei Technologies Co., Ltd. provides customers with comprehensive technical support and service. For any assistance, please contact our local office or company headquarters.

# Huawei Technologies Co., Ltd.

Huawei Industrial Base, Bantian, Longgang, Shenzhen 518129, People's Republic of China Tel: +86-755-28780808 Global Hotline: +86-755-28560808 Website: www.huawei.com E-mail: mobile@huawei.com

Please refer color and shape to product. Huawei reserves the right to make changes or improvements to any of the products without prior notice.

#### Copyright © Huawei Technologies Co., Ltd. 2013. All rights reserved.

No part of this document may be reproduced or transmitted in any form or by any means without prior written consent of Huawei Technologies Co., Ltd.

The product described in this manual may include copyrighted software of Huawei Technologies Co., Ltd and possible licensors. Customers shall not in any manner reproduce, distribute, modify, decompile, disassemble, decrypt, extract, reverse engineer, lease, assign, or sublicense the said software, unless such restrictions are prohibited by applicable laws or such actions are approved by respective copyright holders under licenses.

#### **Trademarks and Permissions**

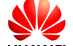

HUAWEI, HUAWEI, and Se trademarks or registered trademarks of Huawei Technologies Co., Ltd.

Other trademarks, product, service and company names mentioned are the property of their respective owners.

#### Notice

Some features of the product and its accessories described herein rely on the software installed, capacities and settings of local network, and may not be activated or may be limited by local network operators or network service providers, thus the descriptions herein may not exactly match the product or its accessories you purchase.

Huawei Technologies Co., Ltd reserves the right to change or modify any information or specifications contained in this manual without prior notice or obligation.

#### **NO WARRANTY**

THE CONTENTS OF THIS MANUAL ARE PROVIDED "AS IS". EXCEPT AS REQUIRED BY APPLICABLE LAWS, NO WARRANTIES OF ANY KIND, EITHER EXPRESS OR IMPLIED, INCLUDING BUT NOT LIMITED TO, THE IMPLIED WARRANTIES OF MERCHANTABILITY AND FITNESS FOR A PARTICULAR PURPOSE, ARE MADE IN RELATION TO THE ACCURACY, RELIABILITY OR CONTENTS OF THIS MANUAL.

TO THE MAXIMUM EXTENT PERMITTED BY APPLICABLE LAW, IN NO CASE SHALL HUAWEI TECHNOLOGIES CO., LTD BE LIABLE FOR ANY SPECIAL, INCIDENTAL, INDIRECT, OR CONSEQUENTIAL DAMAGES, OR LOST PROFITS, BUSINESS, REVENUE, DATA, GOODWILL OR ANTICIPATED SAVINGS.

#### Import and Export Regulations

Customers shall comply with all applicable export or import laws and regulations and will obtain all necessary governmental permits and licenses in order to export, re-export or import the product mentioned in this manual including the software and technical data therein.

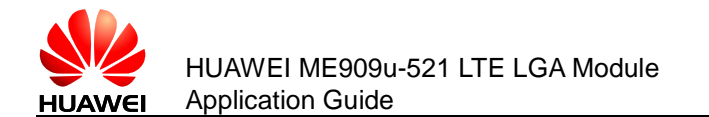

# **About This Document**

# **Revision History**

| Document<br>Version | Date       | Chapter | Description |
|---------------------|------------|---------|-------------|
| 01                  | 2013-07-05 |         | Creation    |

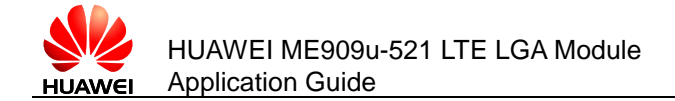

# Contents

| 1 Overview                                                              |
|-------------------------------------------------------------------------|
| 1.1 Conventions and Definitions                                         |
| 1.1.1 Conventions                                                       |
| 1.1.2 Definitions                                                       |
| 1.2 Organization of This Document                                       |
| 1.3 Basic AT Command Processing Principles                              |
| 1.3.1 Ports                                                             |
| 1.3.2 AT Command Processing Mechanism                                   |
| 1.3.3 Recommended Timeout Mechanism for AT Commands Processed by a Host |
| 2 Initialization Application Scenarios14                                |
| 2.1 Startup Indication ^SYSSTART 14                                     |
| 2.1.1 Reference Process                                                 |
| 2.1.2 Troubleshooting                                                   |
| 2.2 Querying Basic Information                                          |
| 2.2.1 Reference Process                                                 |
| 2.2.2 Troubleshooting                                                   |
| 2.3 Network Service Operations                                          |
| 2.3.1 Reference Process                                                 |
| 2.3.2 Troubleshooting                                                   |
| 3 Network Searching and Registration Application Scenarios18            |
| 3.1 Searching and Registering Network18                                 |
| 3.1.1 Reference Process                                                 |
| 3.1.2 Troubleshooting                                                   |
| 4 ECM Application Scenarios                                             |
| 4.1 ECM Dialing                                                         |
| 4.1.1 Reference Process                                                 |
| 4.1.2 Troubleshooting                                                   |
| 4.2 Querying the Dial-up Connection State                               |
| 4.2.1 Reference Process                                                 |
| 4.2.2 Troubleshooting                                                   |
| 4.3 Disconnecting the Dial-up Connection                                |
| 4.3.1 Reference Process                                                 |

Huawei Proprietary and Confidential Copyright © Huawei Technologies Co., Ltd.

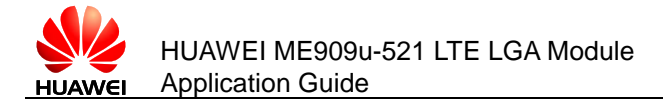

| 4.3.2 Troubleshooting                    |    |
|------------------------------------------|----|
| 5 SMS Application Scenarios              | 24 |
| 5.1 Overview                             |    |
| 5.2 Initializing SMS                     |    |
| 5.2.1 Reference Process                  |    |
| 5.2.2 Troubleshooting                    | 29 |
| 5.3 Sending Short Message                | 29 |
| 5.3.1 Reference Process                  | 29 |
| 5.3.2 Troubleshooting                    |    |
| 5.4 Reading Short Messages               |    |
| 5.4.1 Reference Process                  |    |
| 5.4.2 Troubleshooting                    |    |
| 5.5 Deleting Short Messages              |    |
| 5.5.1 Reference Process                  |    |
| 5.5.2 Troubleshooting                    | 35 |
| 6 Phonebook Application Scenarios        |    |
| 6.1 Overview                             |    |
| 6.2 Memory Operations                    |    |
| 6.2.1 Reference Process                  |    |
| 6.2.2 Troubleshooting                    |    |
| 6.3 Reading Phonebook Entries            |    |
| 6.3.1 Reference Process                  |    |
| 6.3.2 Troubleshooting                    | 39 |
| 6.3.3 Writing/Deleting Phonebook Entries | 40 |
| 6.3.4 Reference Process                  | 40 |
| 6.3.5 Troubleshooting                    | 41 |
| 6.4 Searching for Phonebook Entries      | 42 |
| 6.4.1 Reference Process                  | 42 |
| 6.4.2 Troubleshooting                    | 43 |
| 6.5 Querying User Number                 | 43 |
| 6.5.1 Reference Process                  | 43 |
| 6.5.2 Troubleshooting                    | 44 |
| 6.6 Setting the TE's Character Sets      | 44 |
| 6.6.1 Reference Process                  | 44 |
| 6.6.2 Troubleshooting                    | 45 |
| 7 SIM Operation Application Scenarios    | 46 |
| 7.1 PIN Operations                       | 46 |
| 7.1.1 Reference Process                  | 46 |
| 7.1.2 Troubleshooting                    | 47 |
| 7.2 CRSM Command                         |    |
| 7.2.1 Reference Process                  |    |

Huawei Proprietary and Confidential Copyright © Huawei Technologies Co., Ltd.

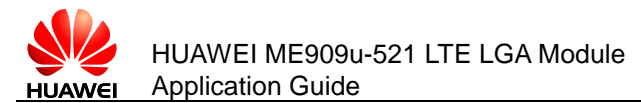

| 7.2.2 Troubleshooting                                      | 50 |
|------------------------------------------------------------|----|
| 8 Sleeping and Waking Up Application Scenarios             | 51 |
| 8.1 Hardware Interfaces                                    | 52 |
| 8.2 Sequence Diagram                                       | 53 |
| 8.3 Software Interfaces                                    | 54 |
| 8.3.1 Principle                                            | 54 |
| 8.3.2 USB and Sleep                                        | 56 |
| 8.3.3 UART and Sleep                                       | 57 |
| 8.3.4 Module Wake-up                                       | 57 |
| 8.3.5 Host Woken up by Module                              | 57 |
| 8.4 Application Scenarios: System with USB Connection only | 59 |
| 8.4.1 Hardware Connection                                  | 59 |
| 8.4.2 Software Procedure                                   | 59 |
| 8.4.3 Advantages                                           | 60 |
| 8.5 Application Scenarios: System with USB and WAKEUP_OUT  | 60 |
| 8.5.1 Hardware Connection                                  | 60 |
| 8.5.2 Software Procedure                                   | 60 |
| 8.5.3 Advantages                                           | 61 |
| 8.6 System with Other Connection Methods                   | 61 |
| 9 Thermal Protection Application Scenarios                 | 62 |
| 9.1 Pre-configuration                                      | 62 |
| 9.1.1 Troubleshooting                                      | 62 |
| 9.2 Thermal Protection Process                             | 62 |
| 10 Module Powering Off and Resetting Application Scenarios | 64 |
| 10.1 Restarting the ME                                     | 64 |
| 10.1.1 Reference Process                                   | 64 |
| 10.1.2 Troubleshooting                                     | 64 |
| 10.2 Power Off ME                                          | 64 |
| 10.2.1 Reference Process                                   | 64 |
| 10.2.2 Troubleshooting                                     | 65 |
| 11 Appendix                                                | 66 |
| 11.1 Relative Documents                                    | 66 |
| 11.2 Acronyms and Abbreviations                            | 66 |

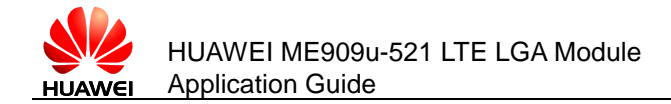

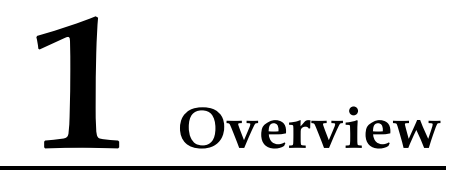

This document is intended to provide references for customers to choose appropriate command sequences to start using the ME909u-521 module in a faster manner. This document also contains examples and relevant description.

This document will be updated based on customers' requirements.

# **1.1 Conventions and Definitions**

# 1.1.1 Conventions

| Convention | Description                                                                  |
|------------|------------------------------------------------------------------------------|
| <>         | Value range of AT command parameters                                         |
| XXXX       | Personal Identification Number (PIN), Personal Unlock Key (PUK), or password |

# 1.1.2 **Definitions**

| Term       | Definition                                                                            |
|------------|---------------------------------------------------------------------------------------|
| Connected  | Indicates that a link has been set up between two modules or a module and a terminal. |
| Registered | Indicates that the module is registered with a LTE/UMTS/GSM network.                  |
| Module     | HUAWEI LTE module                                                                     |

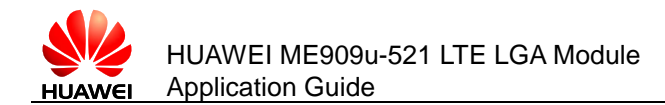

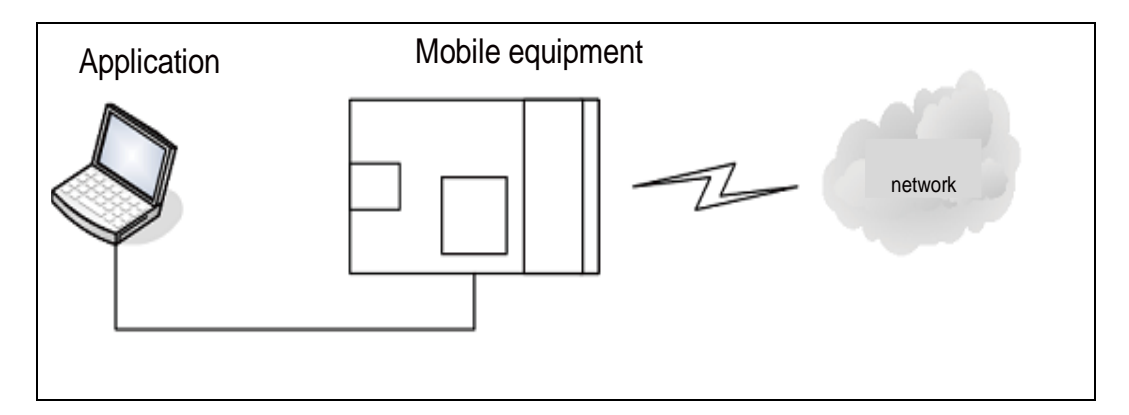

# **1.2 Organization of This Document**

| Chapter                                                                  | Description                                                |
|--------------------------------------------------------------------------|------------------------------------------------------------|
| Chapter 1 Overview                                                       | Describes the contents and organization of this document   |
| Chapter 2 Initialization<br>Application Scenarios                        | Describes scenarios for initialization                     |
| Chapter 3 Network Searching<br>and Registration Application<br>Scenarios | Describes scenarios for network searching and registration |
| Chapter 4 ECM Application<br>Scenarios                                   | Describes scenarios for ECM                                |
| Chapter 5 SMS Application Scenarios                                      | Describes scenarios for the text message                   |
| Chapter 6 Phonebook<br>Application Scenarios                             | Describes scenarios for phonebook                          |
| Chapter 7 SIM Operation<br>Application Scenarios                         | Describes scenarios for PIN management                     |
| Chapter 8 Sleeping and Waking<br>Up Application Scenarios                | Describes scenarios for power management                   |
| Chapter 9 Thermal Protection<br>Application Scenarios                    | Describes scenarios for thermal protection                 |
| Chapter 10 Module Powering Off<br>and Resetting Application<br>Scenarios | Describes scenarios for powering off and restarting        |
| Chapter11 Appendix                                                       | Appendix                                                   |

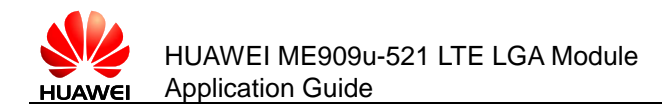

# **1.3 Basic AT Command Processing Principles**

# 1.3.1 **Ports**

The ME909u-521 module provides three ports to interact with its host:

- MODEM port: simulated using USB, for AT command interaction and establishing data connection.
   Port name: HUAWEI Mobile Connect-3G Modem
- PCUI port: simulated using USB, for AT command interaction only.
   Port name: HUAWEI Mobile Connect-3G PCUI Interface
- ECM port: simulated using USB, for establishing communication connection.
   Port name: CDC Ethernet Control Model (ECM)

The ME909u-521 also provides a port for debugging:

 DIAG port: Simulated using USB, for DIAG (diagnostic) command interaction (mainly used to debug modules at present).

Port name: HUAWEI Mobile Connect-3G Application Interface

A host controls a module using AT commands. If AT commands are unavailable, a module can be deemed as unavailable.

# 1.3.2 AT Command Processing Mechanism

A module processes AT commands from the ports (MODEM, PCUI) in series. An AT command can be processed when and only when the previous AT command processing has been completed. If the module is processing an AT command, a new AT command from the same port will be ignored and other commands from other ports will be buffered until the current AT command is processed.

This rule also applies to COM ports converted from USB ports.

The processing of an AT command starts when the AT command is entered from the TE, and ends when the UE (the module) returns all the results in response the command.

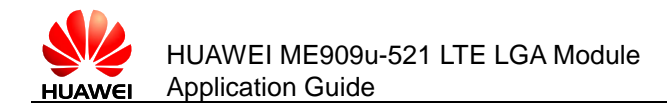

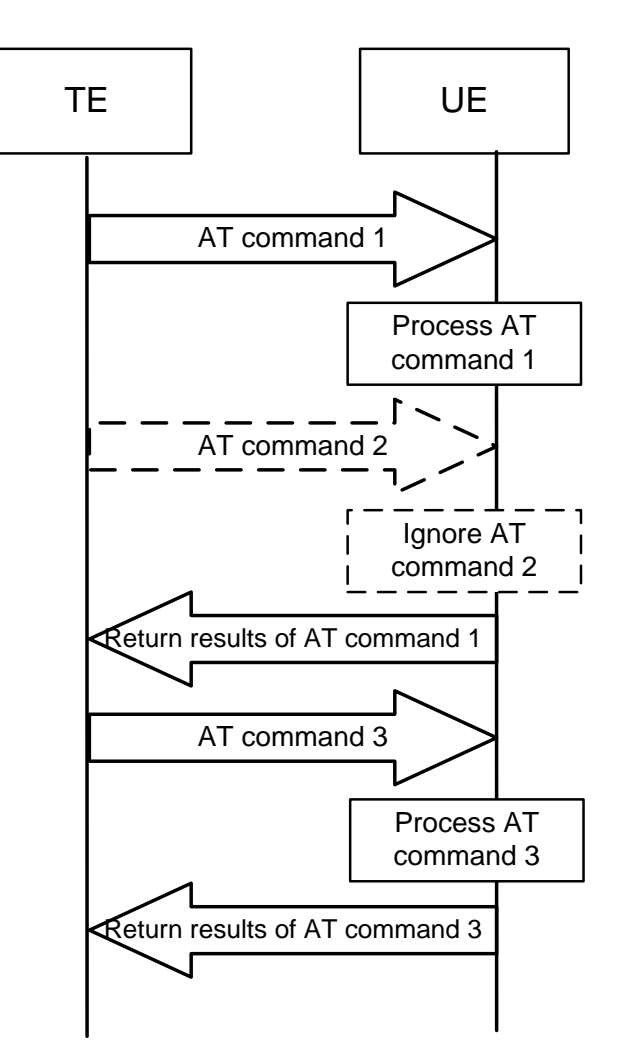

#### Figure 1-1 AT command processing sequence diagram

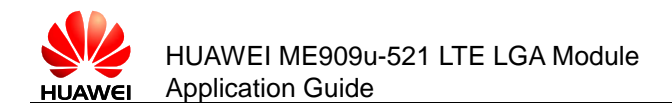

Example:

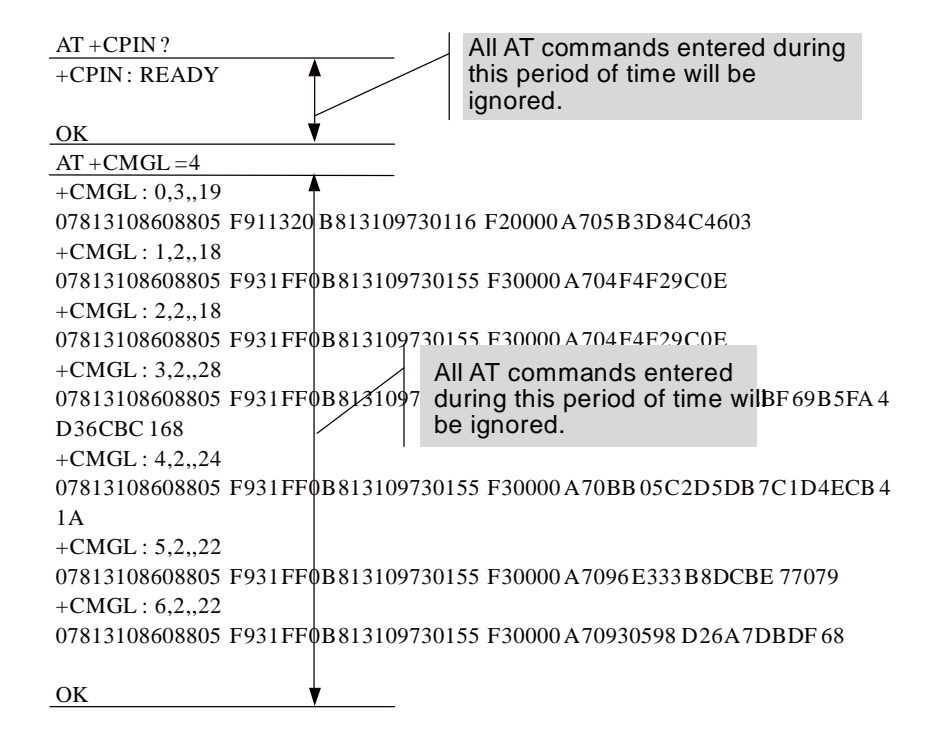

Some special AT commands can be aborted by new AT commands. Such special commands are called abortive commands.

The ME909u-521 supports the following abortive AT commands:

- The AT+COPS Set command
- AT+CLCK

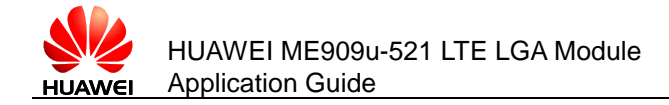

Overview

Example:

| AT+COPS=1,2,23415<br>OK | Before the results of AT+COPS<br>is returned, enter any characters<br>(such as "AT"), the module will<br>terminate the processing of<br>AT+COPS and return <b>OK</b> . The<br>entered characters are used to<br>abort the command only |
|-------------------------|----------------------------------------------------------------------------------------------------|
|                         | abort the command only .                                                                                                    |

Some commands can be executed when SIM card is inserted. It would return to SIM failure if SIM card is not inserted. For more information, see Property Description of related AT in *HUAWEI ME909u-521 LTE LGA Module AT Command Interface Specification*.

Example:

AT+CREG?

+CME ERROR: SIM failure

Note:

SIM failure indicate that SIM card is not inserted.

# 1.3.3 Recommended Timeout Mechanism for AT Commands Processed by a Host

A module processes AT commands in series. Do not send another AT command before the result for the current command is returned or the current command times out (except when the current command is an abortive AT command). The following table lists AT command timeout durations (starting from the time when an AT command arrives at a port).

| AT Command                                   | Timeout Duration |
|----------------------------------------------|------------------|
| General AT commands                          | 30s              |
| AT+CMSS/AT+CMGS (used to send text messages) | 60s              |
| AT+COPS=? (used to search for networks)      | 120s             |

**Table 1-1** AT command timeout duration

After an AT command times out, it is recommended that the host check whether the module is functioning normally. The following procedure is provided for your reference:

1. The host sends **AT** to the module.

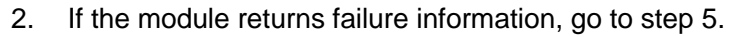

- 3. If the module returns success information, the module is functioning normally.
- 4. If the host times out (the host waits for a response for over 30 seconds) three times when waiting for the response from the module, go to step 5. Otherwise go to step 1.
- 5. The host deems that the current module does not exist or is unavailable. Close the port, stop sending all AT commands, exit the procedure to determine whether the module is normal, and re-search for modules.

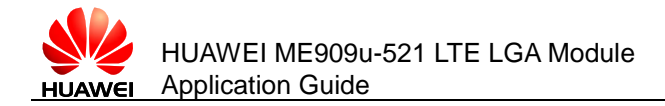

# **2** Initialization Application Scenarios

# 2.1 Startup Indication ^SYSSTART

# 2.1.1 **Reference Process**

| Command   | Description                                                                                                    |  |
|-----------|----------------------------------------------------------------------------------------------------|--|
|           | A module, without solicitation, presents <b>^SYSSTART</b> to its host to indicate that the module is starting. |  |
| ^SYSSTART | Indicate that a module is starting.                                                                            |  |

#### Notes:

- **^SYSSTART** is presented only when a module is starting and will not be presented after a module has started.
- **^SYSSTART** is presented only after the radio frequency (RF) initialization completes and will not be presented in offline mode.

# 2.1.2 Troubleshooting

| Scenario                                                                                                    | Possible Error<br>Information            | Solution                                                                                     |
|----------------------------------------------------------------------------------------------------|------------------------------------------|----------------------------------------------------------------------------------------------|
| The module presents<br><b>^SYSSTART</b> during startup.<br>After that, the module<br>presents <b>^SYSSTART</b> again. | Indicate that the module has been reset. | If <b>^SYSSTART</b> is presented repeatedly, send the module to the specified repair center. |

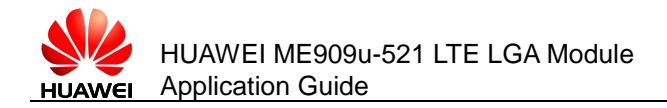

# 2.2 Querying Basic Information

# 2.2.1 Reference Process

| Command                        | Description                                |
|--------------------------------|--------------------------------------------|
| AT+GMR/CGMR                    | Query software version.                    |
| Software version               | Software version. e.g. 11.103.03.00.00     |
| ок                             |                                            |
| AT+GMI/CGMI                    | Query manufacturer identification.         |
| Manufacturer<br>Identification | For example: Huawei Technologies Co., Ltd. |
| ОК                             |                                            |
| AT+GMM/CGMM                    | Query model identification.                |
| Model identification           | For example: ME909u-521                    |
| ОК                             |                                            |
| AT+GSN/CGSN                    | Query product IMEI.                        |
| IMEI                           | For example: 865261010004010               |
| ок                             |                                            |
|                                |                                            |

#### Note:

The previously listed commands are Query commands and cannot be used to configure settings.

# 2.2.2 Troubleshooting

| Scenario    | Possible Error<br>Information | Solution                                                                                                    |
|-------------|-------------------------------|----------------------------------------------------------------------------------------------------|
| AT+GSN/CGSN | +CME ERROR: memory failure    | This error occurs when a<br>module's IMEI is not specified.<br>This problem is solved after<br>the IMEI is written into the<br>module. |

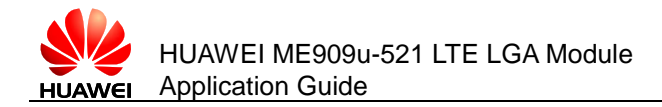

# 2.3 Network Service Operations

# 2.3.1 Reference Process

| Command                                | Description                                                                                                    |
|----------------------------------------|----------------------------------------------------------------------------------------------------|
| AT+CFUN?                               | Query a module's current mode. 1 indicates online mode.                                                                                                   |
| +CFUN: 1                               |                                                                                                    |
| ОК                                     |                                                                                                    |
| AT+CPIN?                               | Query whether a module's SIM card is password protected. <b>READY</b> indicates that the SIM card is ready.                                               |
| +CPIN: READY                           |                                                                                                    |
| AT^HCSQ?                               | Query the network signal quality.                                                                                                    |
| ^HCSQ:<br>"WCDMA",30,30,58             |                                                                                                    |
| ОК                                     |                                                                                                    |
| AT+COPS?                               | Return the current network selection mode,<br>information about the operator with which the<br>module is registered, and the wireless access<br>standard. |
| +COPS: "Network status<br>information" | For example: +COPS: 1,0, "China Mobile Com"                                                                                                    |
| ОК                                     |                                                                                                    |
| AT+COPS=0                              | Automatically search for networks.                                                                                                    |
| OK                                     |                                                                                                    |
| AT+CREG?                               | Query the state of the currently registered network.                                                                                                    |
| +CREG: 0,1                             |                                                                                                    |
| ОК                                     |                                                                                                    |
| AT+CREG=1                              | Set the <b>+CREG</b> unsolicited indication.                                                                                                    |
| ОК                                     |                                                                                                    |
|                                        |                                                                                                    |

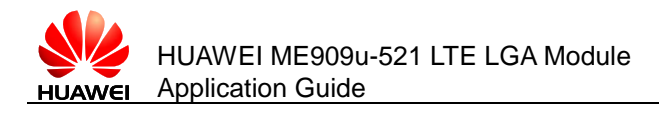

# 2.3.2 **Troubleshooting**

| Scenario | Possible Error Information | Solution                                    |
|----------|----------------------------|---------------------------------------------|
| AT+COPS? | +CME ERROR: SIM failure    | No SIM card is detected. Insert a SIM card. |
| AT+CREG? | +CME ERROR: SIM failure    | No SIM card is detected. Insert a SIM card. |

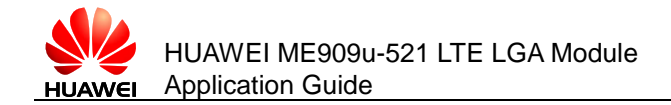

# **3** Network Searching and Registration Application Scenarios

# 3.1 Searching and Registering Network

# 3.1.1 Reference Process

| Command                                              | Description                                                                                             |
|------------------------------------------------------|----------------------------------------------------------------------------------------------------|
| AT+COPS=0                                            | Enable automatic search for networks.                                                                   |
| ОК                                                   |                                                                                                    |
| AT+COPS=1,2,"46000"                                  | Manual search for the appointed network.                                                                |
| ОК                                                   |                                                                                                    |
| AT+COPS=?                                            | Search for all networks, and return the networks.                                                       |
| ОК                                                   |                                                                                                    |
| AT+CREG=2                                            | Enable the unsolicited indication when network registration state changes.                              |
| ОК                                                   |                                                                                                    |
| AT^SYSCFGEX="00",3FFFFFFF<br>,1,2,7FFFFFFFFFFFFFFF,, | Set the system mode, network access order, frequency band, roaming support, domain, and other features. |
| ОК                                                   |                                                                                                    |
| AT^SYSINFOEX                                         | Query the system service state, domain, roaming status, and system mode.                                |
| ^SYSINFOEX:<br>2,3,0,1,,1,"GSM",3,"EDGE"             |                                                                                                    |
| ОК                                                   |                                                                                                    |
| AT^HCSQ?                                             | Query the signal quality.                                                                               |
|                                                      |                                                                                                    |

Issue 01 (2013-07-05)

Huawei Proprietary and Confidential Copyright © Huawei Technologies Co., Ltd.

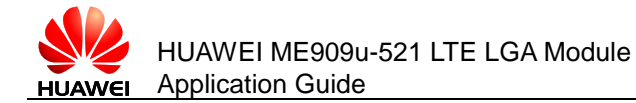

#### Command

Description

```
^HCSQ:"GSM",73
```

ΟΚ

#### Figure 3-1 Automatic search for networks

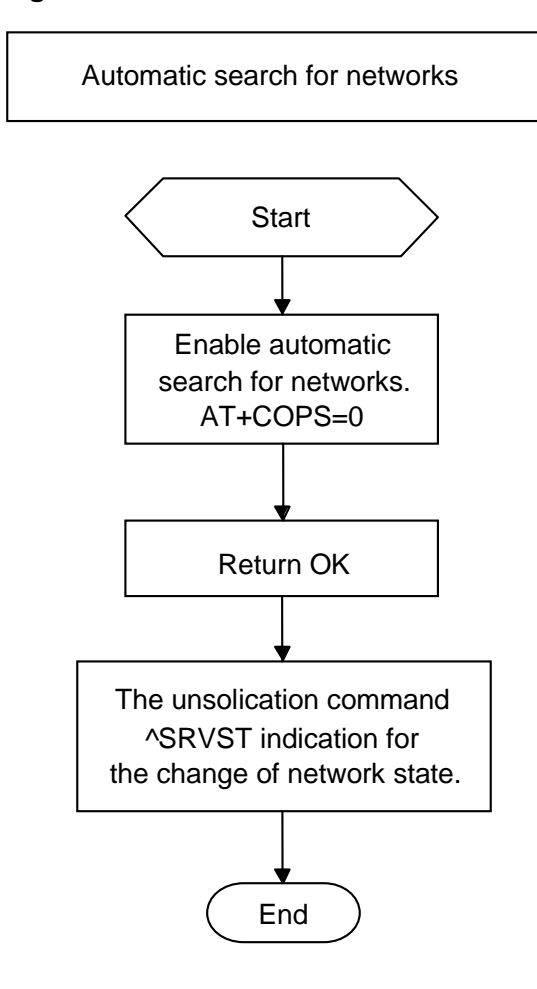

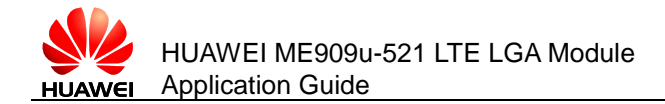

#### Figure 3-2 Manual search for networks

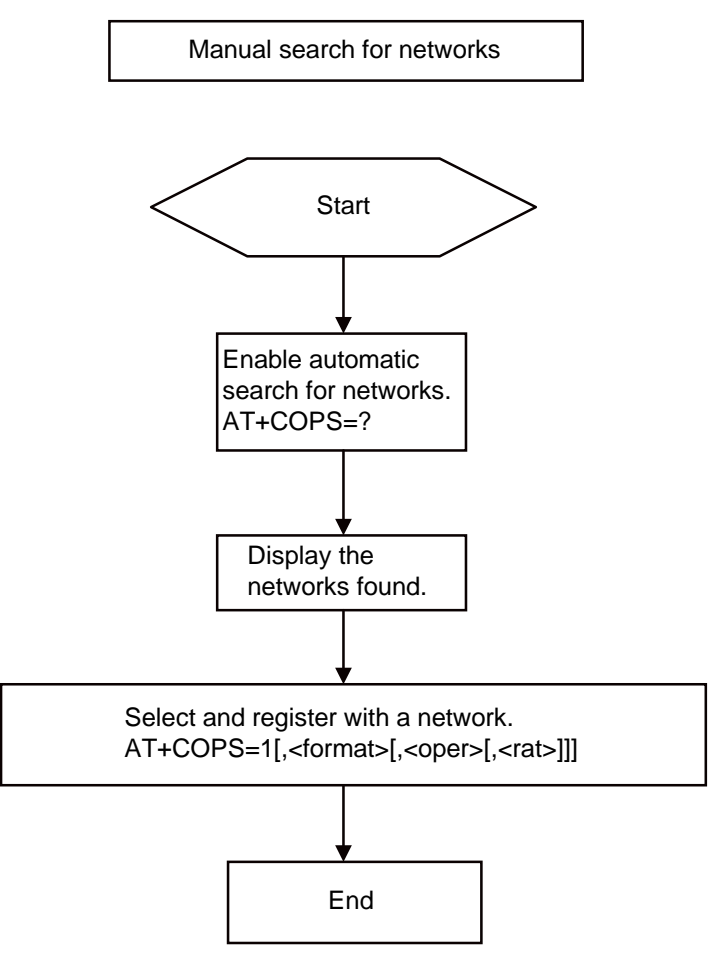

# 3.1.2 Troubleshooting

| Scenario | Possible Error<br>Information | Solution                                    |
|----------|-------------------------------|---------------------------------------------|
| AT+COPS? | +CME ERROR: SIM<br>failure    | No SIM card is detected. Insert a SIM card. |
| AT+CREG? | +CME ERROR: SIM<br>failure    | No SIM card is detected. Insert a SIM card. |

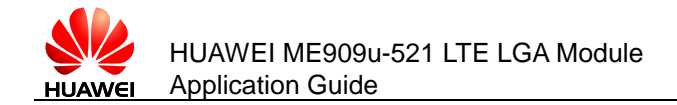

# **4** ECM Application Scenarios

# 4.1 ECM Dialing

## **4.1.1 Reference Process**

| Command                                       | Description                                                                                                    |
|-----------------------------------------------|----------------------------------------------------------------------------------------------------|
| AT^NDISDUP=?                                  | Check the parameter range supported by the command.                                                              |
| ^NDISDUP: (1-16),(0-1)                        |                                                                                                    |
| ок                                            |                                                                                                    |
| AT^NDISDUP=1,1,"1234"                         | Set up a dial-up connection using the APN provided by the network server.                                        |
| ОК                                            | The command is successfully executed.                                                                            |
| ^NDISSTAT: 1,,,"IPV4"                         | Report the dial-up connection state.                                                                             |
| AT^NDISDUP=1,1,"4321","huawei",<br>"huawei",1 | Set up a dial-up connection using the account, password, and authentication mode provided by the network server. |
| ОК                                            | The command is successfully executed.                                                                            |
| ^NDISSTAT: 1,,,"IPV4"                         | Report the dial-up connection state.                                                                             |

The process of obtaining the IP address:

- 1. After the dial-up is successful, the module will establish the DHCP service automatically.
- 2. The PC driver will get the dial-up state and send net\_ready state to the network manage.
- 3. The network manage sends the DHCP service discover.

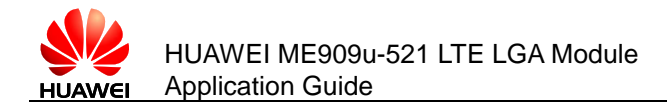

4. The module responses the service discover, and then sends the IP and DNS address which is obtained from the PDP active process to the network managing device.

# 4.1.2 Troubleshooting

| Scenario                  | Possible Error Information | Solution                                                         |
|---------------------------|----------------------------|------------------------------------------------------------------|
| AT^NDISDUP=1,1,"1234<br>" | +CME ERROR: SIM failure    | No SIM card is detected. Insert a SIM card.                      |
|                           | ОК                         | <b>NDISEND</b> indicates the failure reason during the dial-up.  |
| ","huaei","huawei",1      | ^NDISSTAT: 0,33,,"IPV4"    | <b>29</b> indicates that the authenticated                       |
|                           | ^NDISEND:1,29              | information is not correct.                                      |
|                           | ОК                         | <b>NDISEND</b> indicates the failure reason during the dial-up.  |
| AT^NDISDUP=1,1,"abcd<br>" | ^NDISSTAT: 0,33,,"IPV4"    | <b>33</b> indicates that request service is not specified.       |
|                           | ^NDISEND:1,33              | In this case, the network<br>don not support this<br>APN "abcd". |

# 4.2 Querying the Dial-up Connection State

# **4.2.1 Reference Process**

| Command                 | Description                               |
|-------------------------|-------------------------------------------|
| AT^NDISSTATQRY?         | Query the dial-up connection state.       |
| ^NDISSTATQRY: 0,0,,IPV4 | Report that the connection is not set up. |
| ок                      |                                           |
| AT^NDISSTATQRY?         | Query the dial-up connection state.       |
| ^NDISSTATQRY: 1,,,IPV4  | Report that the connection is set up.     |
| ОК                      |                                           |

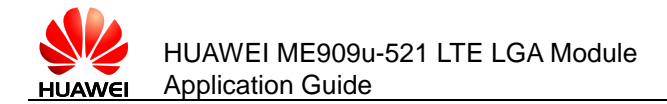

# 4.2.2 Troubleshooting

None

# 4.3 Disconnecting the Dial-up Connection

# 4.3.1 Reference Process

| Command              | Description                                                      |
|----------------------|------------------------------------------------------------------|
| AT^NDISDUP=1,0       | Disconnect the dial-up connection.                               |
| ок                   | The command is successfully executed.                            |
| ^NDISSTAT:0,,,"IPV4" | IPv4 changes from the connected state to the disconnected state. |

# 4.3.2 Troubleshooting

None

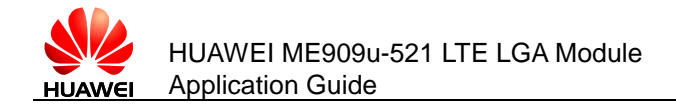

# **5** SMS Application Scenarios

# 5.1 Overview

Short Message Service (SMS) is a text messaging service using a service center(SC) to transfer short text messages between GSM MEs and Short Message Entities (SMEs). ME909u-521 only supports protocol data unit (PDU) mode message.

A message must contain the following information before it is sent:

For a PDU mode message:

- Length of TPDU package
- Message content: To compose or send a PDU mode message, the message must contain all the message attributes and be encoded in PDU format. A PDU consists of the following:
  - Service Center Address (SCA): composed of the address length, SCA type and SCA reverse byte.
  - First octet: contains the message type indicator, TP-RP, TP-UDHI, TP-SRR, TP-VPF, TP-RD, and TP-MTI.
  - Short text message statement.
  - Destination address: consisting of the destination address, address length and destination address type.
  - Protocol identifier.
  - Data encoding scheme.
  - Validity duration.
  - Data length.
  - User data: consisting of the user data header and the data encoded in PDU format.

Figure 5-1 shows an example of data encoded in PDU format of submitted type.

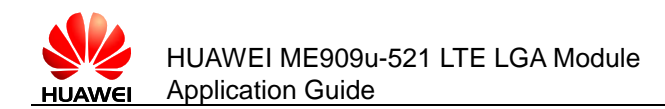

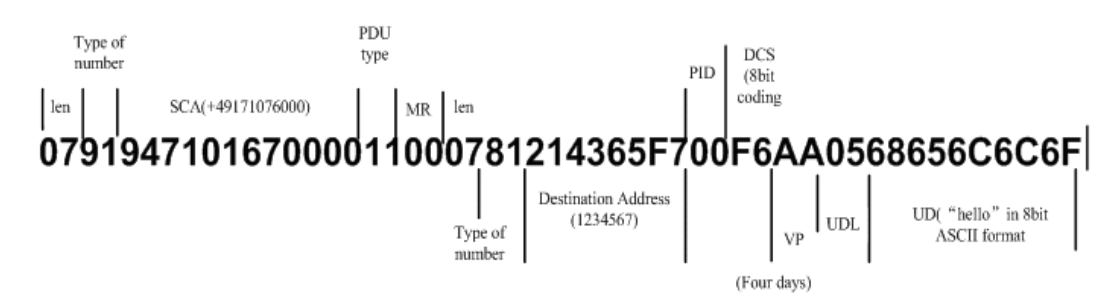

Figure 5-1 Example of data encoded in PDU format of submitted type

Figure 5-2 shows the general SMS process.

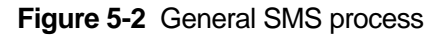

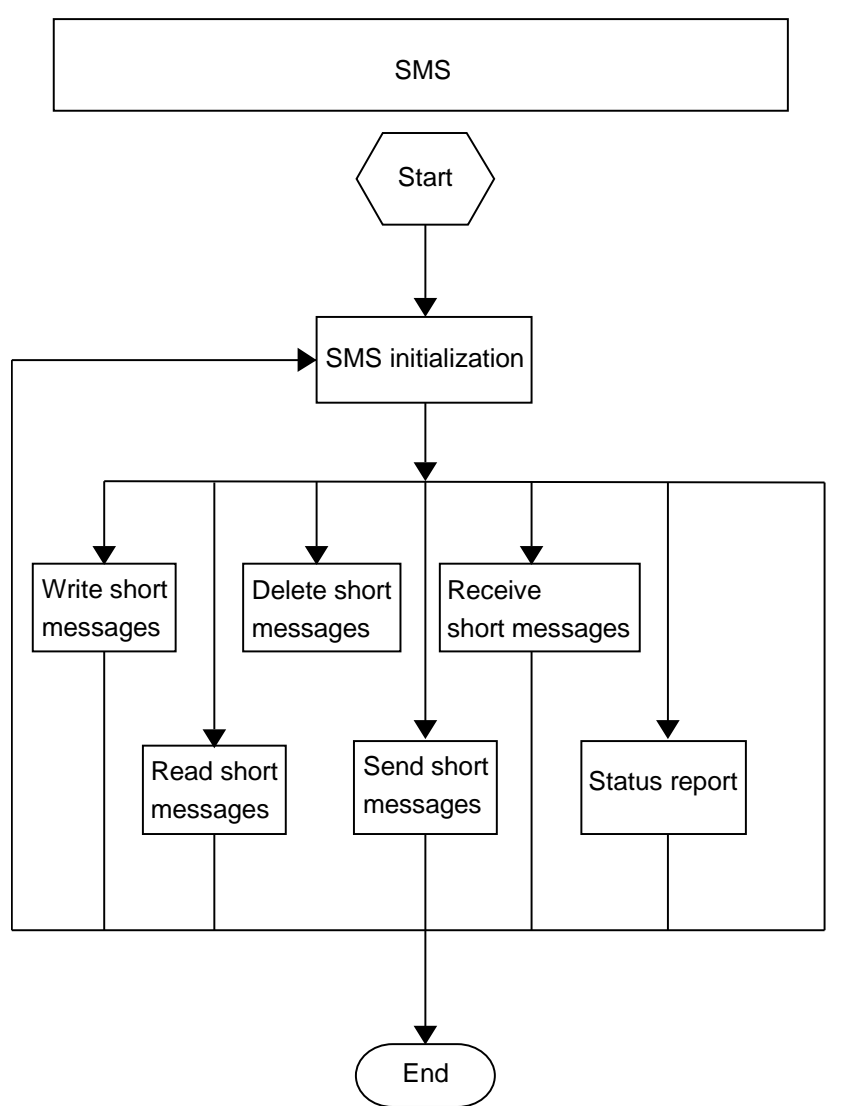

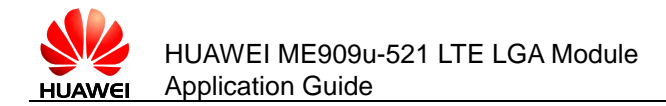

# 5.2 Initializing SMS

# 5.2.1 Reference Process

| Command                                        | Description                                                                |
|------------------------------------------------|----------------------------------------------------------------------------|
| AT+CSCA?                                       | Query the SMSC address.                                                    |
| +CSCA:<br>"13800688509",129                    |                                                                            |
| ОК                                             |                                                                            |
| AT+CSCA="+8613800755<br>500"                   | Set the SMSC address to the SMSC number of China Mobile's Shenzhen Branch. |
| ОК                                             |                                                                            |
| AT+CSMS?                                       | Query the short message service type.                                      |
| +CSMS: 0,1,1,1                                 |                                                                            |
| ОК                                             |                                                                            |
| AT+CNMI?                                       | Query the configuration of the new message indications to TE.              |
| +CNMI: 0,0,0,0,0                               |                                                                            |
| ОК                                             |                                                                            |
| AT+CNMI=2,1,2,2,0                              | Configure the new message indications to TE.                               |
| ОК                                             |                                                                            |
| AT+CPMS?                                       | Query the preferred short message storage.                                 |
| +CPMS:<br>"SM",12,20,"SM",12,20,"S<br>M",12,20 |                                                                            |
| ОК                                             |                                                                            |
| AT+CPMS="SM"                                   | Set SM as short message storage medium.                                    |
| ОК                                             |                                                                            |
| AT+CGSMS?                                      | Query the MO SMS bearer domain.                                            |
| +CGSMS: 1                                      |                                                                            |
| ОК                                             |                                                                            |
| AT+CMGF?                                       | Query the short message format.                                            |
| +CMGF: 0                                       |                                                                            |

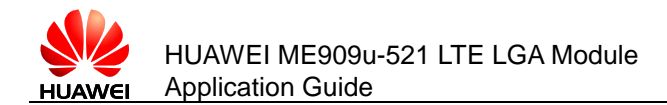

| Command   | Description                          |  |
|-----------|--------------------------------------|--|
| ок        |                                      |  |
| AT+CMGF=0 | Set the short message format to PDU. |  |
| ОК        |                                      |  |

Use the **AT+CMGF** command to set short message format: **AT+CMGF=0** sets the short message format to PDU.

The SMSC address provided by the service provider must be specified. In PDU mode, the SMSC address is contained in the PDU packets. Therefore, in PDU mode, the **AT+CSCA** command is optional.

To use the SMS features specified in the GSM 07.05 Phase 2+, the **AT+CSMS** command must be used to enable the features.

Use the AT+CNMI command to set the unsolicited indications.

Use the **AT+CPMS** command to select the preferred short message storage (SIM or ME). The ME909u-521 supports only the SM (SIM card) storage.

Use the **AT+CGSMS** command to select the MO SMS bearer domain (PS or CS domain). For ME909u-521, the CS domain is the preferred MO bearer domain.

Figure 5-3 SMS initialization process - part 1

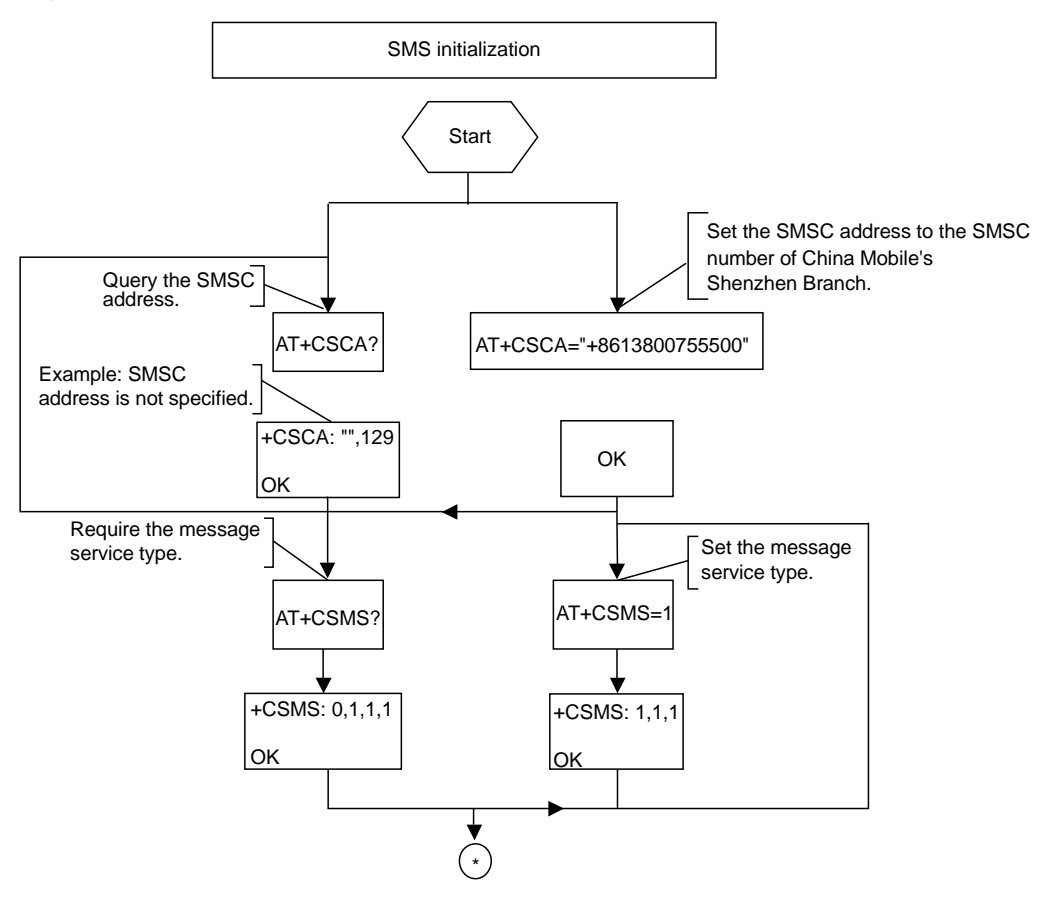

Issue 01 (2013-07-05)

Huawei Proprietary and Confidential Copyright © Huawei Technologies Co., Ltd.

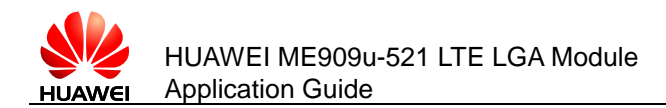

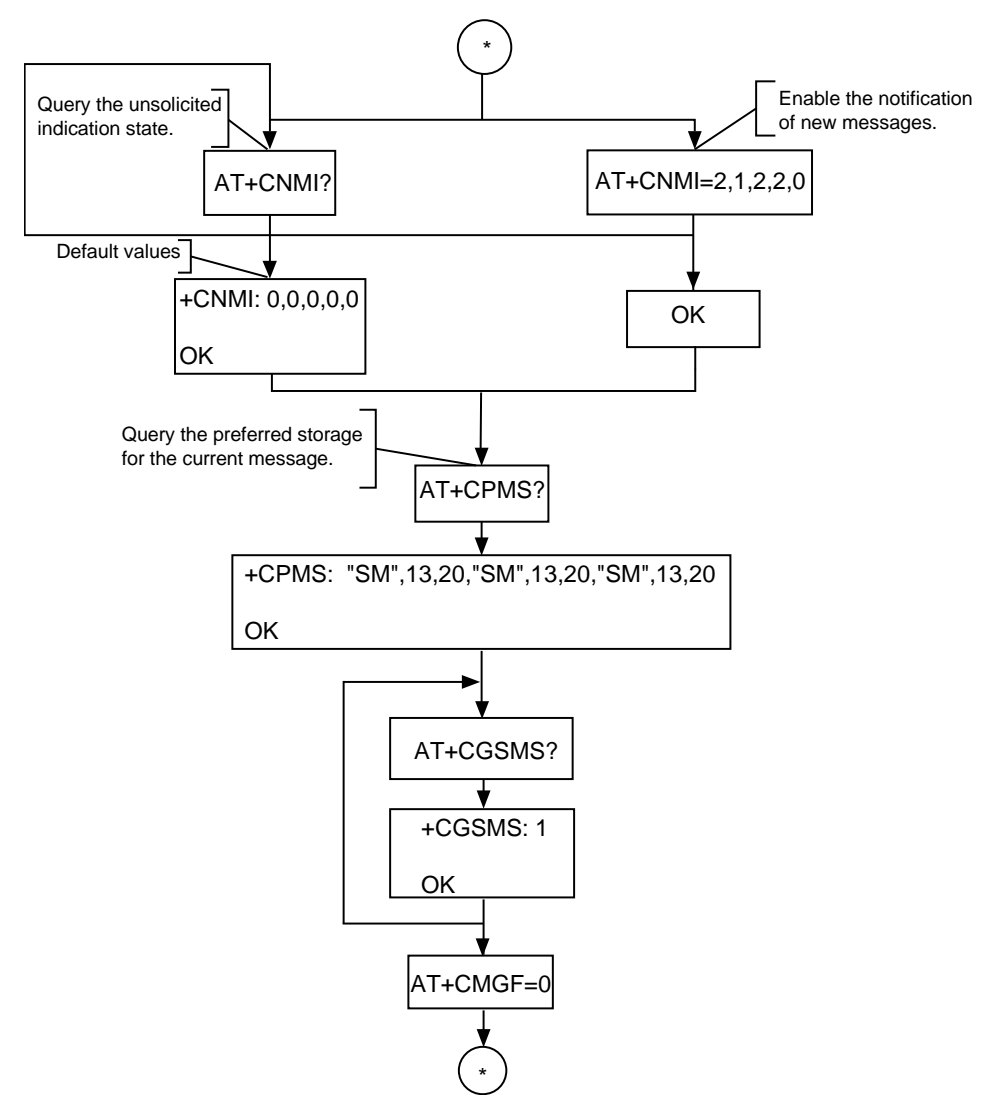

#### Figure 5-4 SMS initialization process – part 2

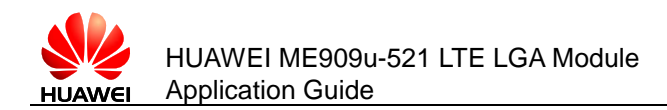

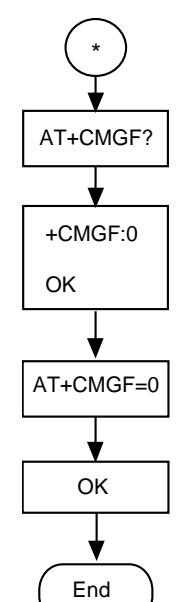

#### Figure 5-5 SMS initialization process - part 3

# 5.2.2 Troubleshooting

| Scenario                                                                            | Possible Error<br>Information   | Solution                                                    |
|-------------------------------------------------------------------------------------|---------------------------------|-------------------------------------------------------------|
| Error information is<br>returned in response to<br>one of the previous<br>commands. | +CME ERROR: SIM<br>PIN required | Enter the correct PIN.                                      |
|                                                                                     | +CMS ERROR: SIM<br>busy         | SIM card initialization has not completed. Try again later. |

# 5.3 Sending Short Message

# 5.3.1 Reference Process

| Command                  | Description                                   |
|--------------------------|-----------------------------------------------|
| AT+CMGF=0                | Set the short message format to PDU.          |
| ОК                       |                                               |
| AT+CSCA?                 | Query the SMSC address.                       |
| +CSCA: "13800688509",129 |                                               |
| ок                       |                                               |
| AT+CMGS=18               | Send a PDU message without the service center |
|                          |                                               |

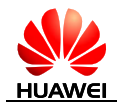

| Command                                                                           | Description                                                         |
|-----------------------------------------------------------------------------------|---------------------------------------------------------------------|
| >0031000B813109731147F4<br>0000FF04F4F29C0E\x0A                                   | address. The value of SMSC address is the setting of +CSCA command. |
| +CMGS: 168                                                                        | The message is successfully sent.                                   |
| ОК                                                                                |                                                                     |
| AT+CMGS=18<br>>0891683108608805F93100<br>0B813109731147F40000FF0<br>4F4F29C0E\x1A | Send a PDU message with the correct service center address.         |
| +CMGS: 169<br>OK                                                                  | The message is successfully sent.                                   |
| AT+CMGS=18<br>>0891683108608805F03100<br>0B813109731147F40011FF0<br>4F4F29C0E\x1A | Send a PDU message with the wrong service center address.           |
| +CMS ERROR: Network out<br>of order                                               | The message is unsuccessfully sent.                                 |

Messages in PDU format must be converted using external tools or users' software. Tools for encoding and parsing messages in PDU format are available on the Internet.

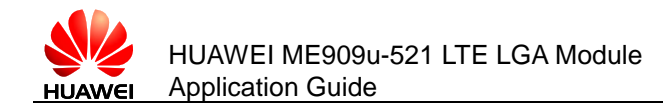

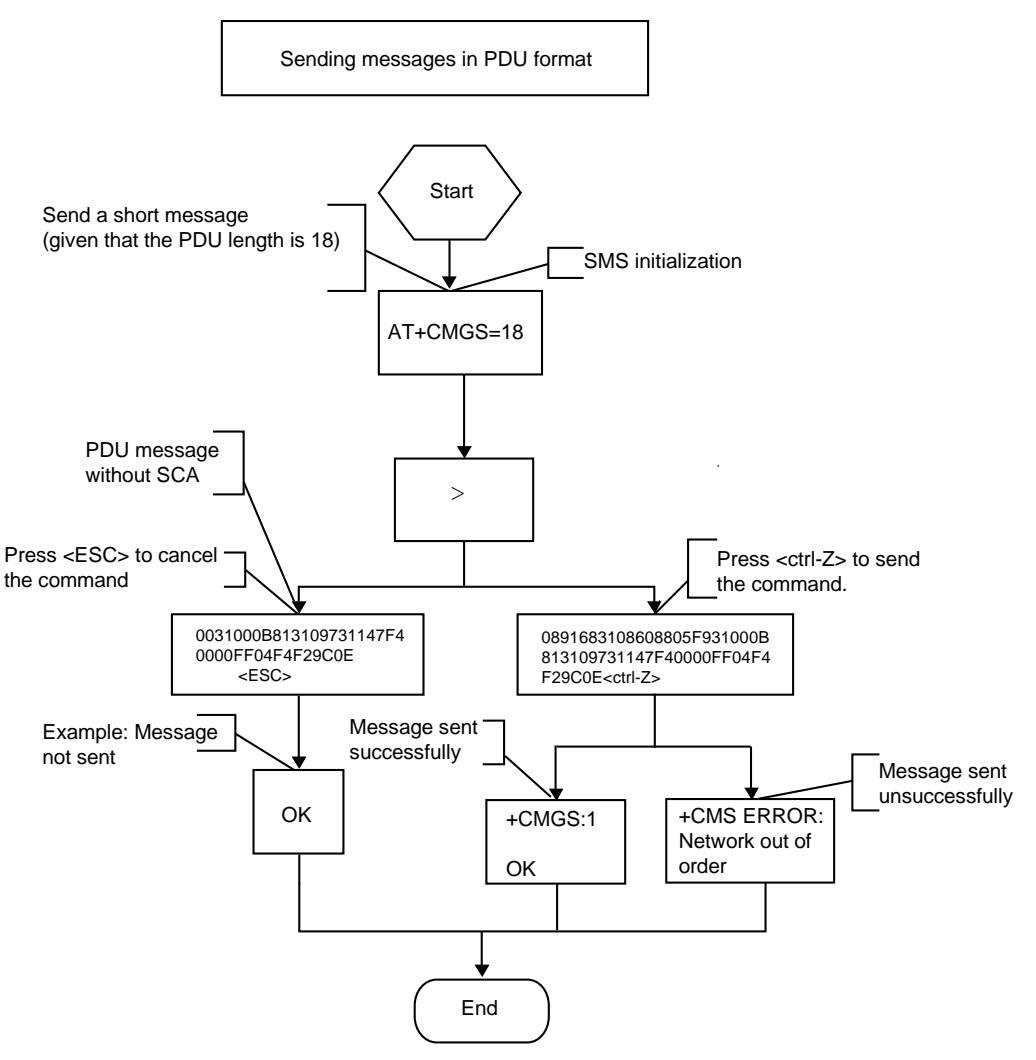

#### Figure 5-6 Sending short messages in PDU format

# 5.3.2 Troubleshooting

| Scenario                                                                            | Possible Error<br>Information    | Solution                                                                              |
|-------------------------------------------------------------------------------------|----------------------------------|---------------------------------------------------------------------------------------|
| Error information is<br>returned in response<br>to one of the previous<br>commands. | +CMS ERROR: Network out of order | Check the validity of the service center address or the state of the current network. |

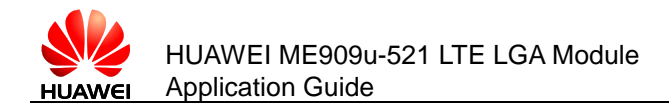

# **5.4 Reading Short Messages**

# **5.4.1 Reference Process**

| Command                                                                                                    | Description                                                    |
|----------------------------------------------------------------------------------------------------|----------------------------------------------------------------|
| AT+CMGL=0                                                                                                    | List all received unread messages.                             |
| +CMGL: 2,0,,48                                                                                                    |                                                                |
| 0891683108608805F9040D916831<br>09732097F2000001432619001001<br>F506215744FD3D1A0E930C8429<br>6D9EC370BFDE86C2F23228FFA<br>EFF00                   | The format of short messages can refer to the AT+CMGL command. |
| +CMGL: 4,0,,64                                                                                                    |                                                                |
| 0891683108608805F9040D916831<br>09732097F2000001403261310500<br>32506215744FD3D1A0E930C8429<br>6D9EC370BFDBE83C2B0380F6A<br>97416FF7B80C6AVFE5E510 |                                                                |
| ОК                                                                                                    |                                                                |
| AT+CMGR=4                                                                                                    | Read the message stored in the message storage location 4.     |
| +CMGR: 1,,64                                                                                                    |                                                                |
| 0891683108608805F9040D916831<br>09732097F2000001403261310500<br>32506215744FD3D1A0E930C8429<br>6D9EC370BFDBE83C2B0380F6A<br>97416FF7B80C6AVFE5E510 | The format of short messages can refer to the AT+CMGR command. |
| ОК                                                                                                    |                                                                |

There are two methods to read short messages:

 Method 1: Use the AT+CMGL command to list the messages that are in specified state and stored in the preferred message storage. The following table describes the message states. If the message sate is received unread messages, the REC UNREAD state will be changed to REC READ after the AT+CMGL command is executed.

| Message State            | PDU Mode |
|--------------------------|----------|
| Received unread messages | 0        |
| Received read messages   | 1        |
| Stored unsent messages   | 2        |
| Stored sent messages     | 3        |

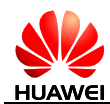

| Message State | PDU Mode |
|---------------|----------|
| All messages  | 4        |

 Method 2: Use the AT+CMGR command to read a message from a specified storage location in the message storage. If the message is a received unread message, its state will be changed to REC READ after it is read using the AT+CMGR command.

You can use the **AT+CMGL** command to list all short messages so that you can view the messages' storage locations.

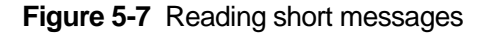

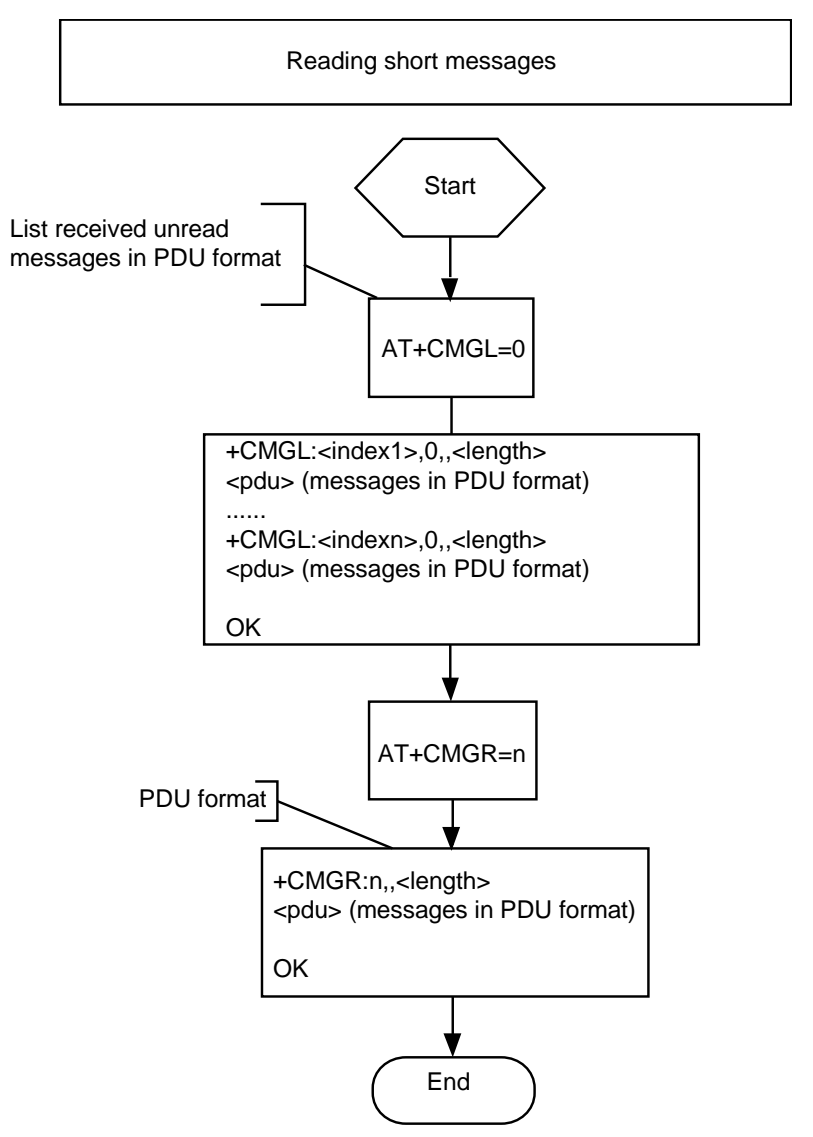

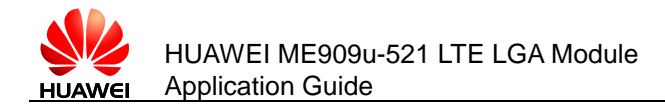

# 5.4.2 **Troubleshooting**

| Scenario                                                                            | Possible Error<br>Information       | Solution                         |
|-------------------------------------------------------------------------------------|-------------------------------------|----------------------------------|
| Error information is<br>returned in response<br>to one of the previous<br>commands. | +CMS ERROR: invalid<br>memory index | Check the validity of the index. |

# **5.5 Deleting Short Messages**

# 5.5.1 **Reference Process**

| Command                                                                                                    | Description                                                                                                    |
|----------------------------------------------------------------------------------------------------|----------------------------------------------------------------------------------------------------|
| AT+CMGF=0                                                                                                    | Set the message format to PDU mode.                                                                                                    |
| OK                                                                                                    |                                                                                                    |
| AT+CMGL=4                                                                                                    | List all short messages (PDU mode).                                                                                                    |
| +CMGL: 6,2,,30<br>0011000A917179876213000<br>0A713C8329BFD6681D0EF<br>3B282C2F83F2EFFA0F<br>+CMGL: 11,1,,36<br>0791947106004013240C919<br>47159826990000030804131<br>15748013C8329BFD6681D0<br>EF3B282C2F83F2EFFA0F |                                                                                                    |
| OK                                                                                                    |                                                                                                    |
| AT+CMGD=1                                                                                                    | Delete the message stored in storage location 1.                                                                                                    |
| OK                                                                                                    |                                                                                                    |
| <ul> <li>Either all messages stored<br/>stored in the specified stora<br/>deleted.</li> <li>All read or unread message</li> </ul>                                                                                   | in the preferred message storage or a message<br>age location in the preferred message storage can be<br>es that have been received can be deleted. |

- If no messages are stored in the preferred message storage, "OK" is returned when the action to delete messages is completed.
- Meanings of the DelFlag value:
  - 1: Delete all read messages in the preferred message storage, and keep the unread, sent and unsent messages.

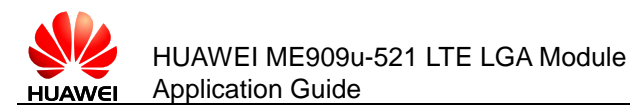

- 2: Delete all read and sent messages in the preferred message storage, and keep the unread and unsent messages.
- 3: Delete all read, sent, and unsent messages in the preferred message storage, and keep the unread messages.
- 4: Delete all messages in the preferred message storage, including the unread messages.

#### Figure 5-8 Deleting short message

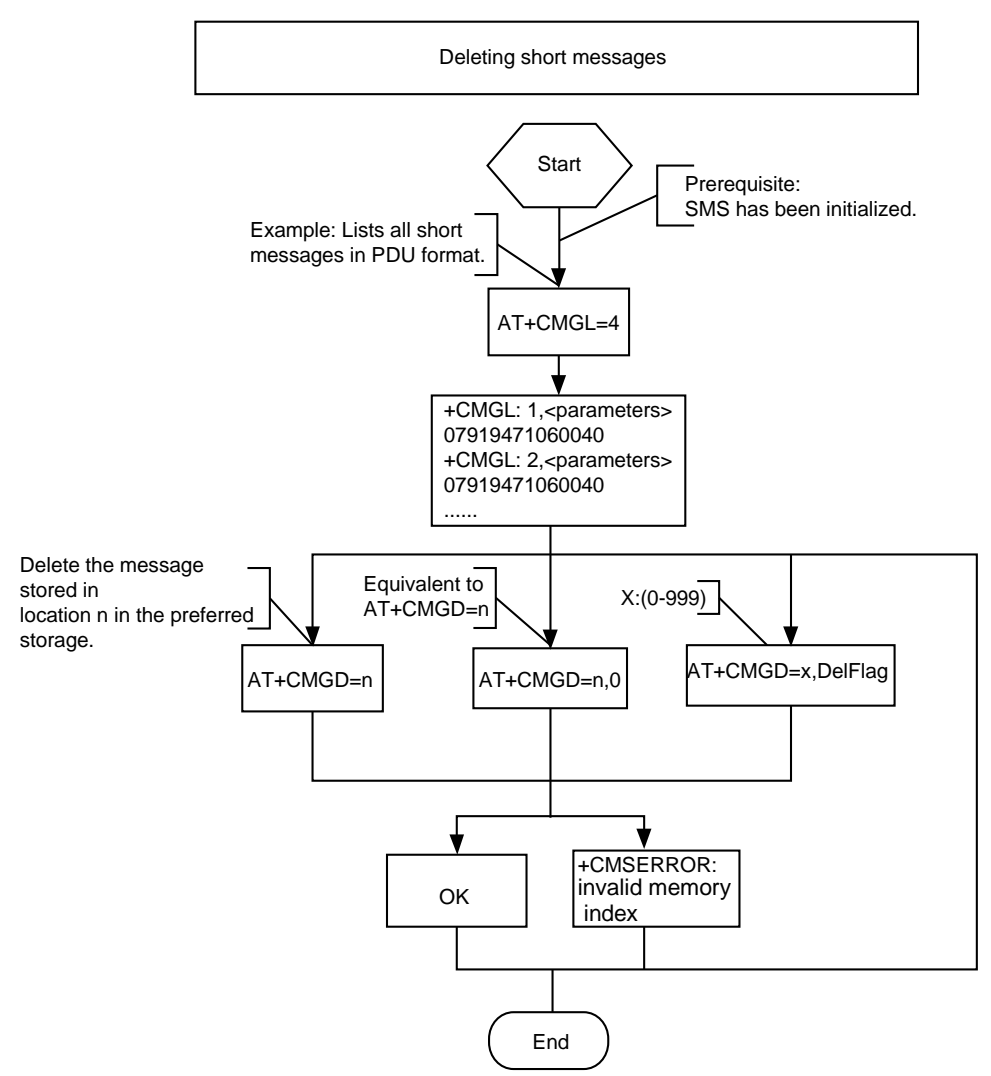

## 5.5.2 Troubleshooting

| Scenario                                                                            | Possible Error<br>Information       | Solution                         |
|-------------------------------------------------------------------------------------|-------------------------------------|----------------------------------|
| Error information is<br>returned in response<br>to one of the previous<br>commands. | +CMS ERROR: invalid<br>memory index | Check the validity of the index. |

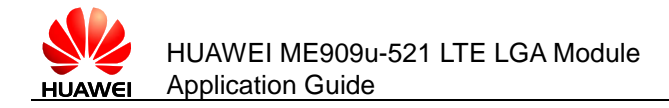

# 6 Phonebook Application Scenarios

# 6.1 Overview

As a product embedded into a host, the phonebook scenarios include that read, write, query and delete the phonebook entries in the SIM card.

Read Phonebook: use the AT+CPBR command to read phonebook entries.

Write phonebook: use the **AT+CPBW** command to save the phonebook entries into the SIM card.

Delete phonebook: use **AT+CPBW** command to delete the phonebook entries in the SIM card.

# **6.2 Memory Operations**

# **6.2.1 Reference Process**

| Command                 | Description                                                                                                    |
|-------------------------|----------------------------------------------------------------------------------------------------|
| AT+CPBS=?               | Query the current storage type.                                                                                                    |
| +CPBS: ("SM","EN","ON") |                                                                                                    |
| ок                      |                                                                                                    |
| AT+CPBS="SM"            | Set the current storage type to "SM".                                                                                                    |
| ОК                      |                                                                                                    |
| AT+CPBS?                | <b>241</b> indicates that 241 entries have been stored in the storage. 250 indicates that the maximum storage capacity of the current storage ("SM") is 250 entries. |
| +CPBS: "SM",241,250     |                                                                                                    |
| ОК                      |                                                                                                    |
|                         |                                                                                                    |

Issue 01 (2013-07-05)

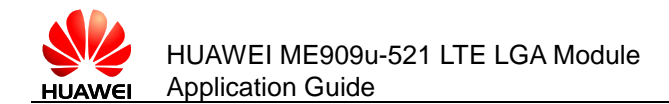

Note that the AT commands for reading and writing phonebook entries can be used only after the phonebook storage is selected. To select a phonebook storage, use the **AT+CPBS** command.

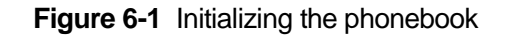

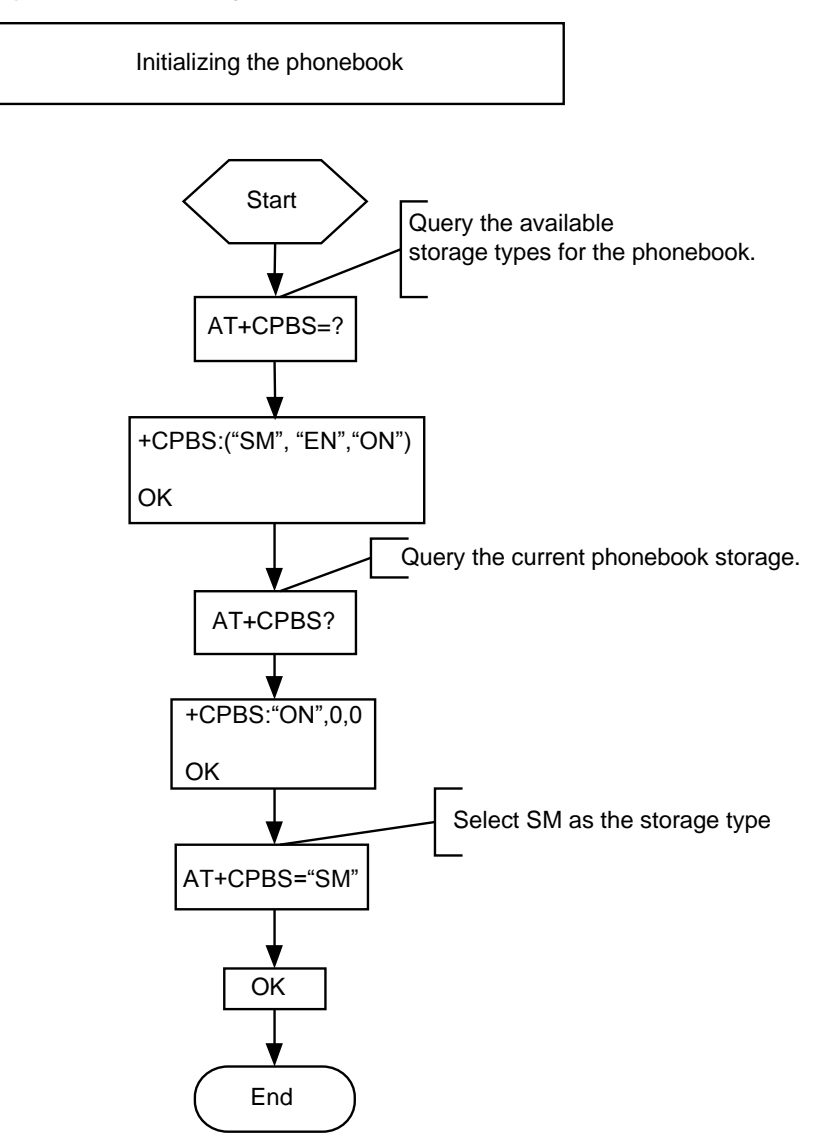

# 6.2.2 Troubleshooting

| Scenario                                                                            | Possible Error<br>Information | Solution                                                           |
|-------------------------------------------------------------------------------------|-------------------------------|--------------------------------------------------------------------|
| Error information is<br>returned in response to<br>one of the previous<br>commands. | +CME ERROR: SIM<br>busy       | Phonebook initialization has<br>not completed. Try again<br>later. |
|                                                                                     | +CME ERROR: SIM PIN required  | Enter the correct PIN.                                             |

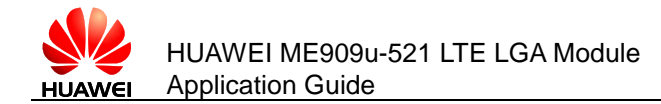

| Scenario | Possible Error<br>Information   | Solution               |
|----------|---------------------------------|------------------------|
|          | +CME ERROR: SIM<br>PUK required | Enter the correct PUK. |

# **6.3 Reading Phonebook Entries**

# 6.3.1 Reference Process

| Command                                              | Description                                                                                 |
|------------------------------------------------------|---------------------------------------------------------------------------------------------|
| AT+CPBS?                                             | Query the phonebook storage selection and the maximum number of entries that can be stored. |
| +CPBS: "SM",9,20                                     |                                                                                             |
| ОК                                                   |                                                                                             |
| AT+CPBR=1,20                                         | List all phonebook entries by their indexes.                                                |
| +CPBR:<br>1,"+491765864491",145,"J<br>ohn Smith"     |                                                                                             |
| +CPBR:<br>2,"+44545896638",145,"Pa<br>ul Williams"   |                                                                                             |
| +CPBR:<br>3,"+44556565657",145,"Jo<br>e Anderson"    |                                                                                             |
| +CPBR:<br>4,"+445636934485",145,"<br>Oscar Thomso"   |                                                                                             |
| +CPBR:<br>5,"+445565656899",145,"H<br>annah Adams"   |                                                                                             |
| +CPBR:<br>6,"+447982865563",145,"S<br>amantha Young" |                                                                                             |
| +CPBR:<br>7,"+449585315798",145,"A<br>lexis Wright"  |                                                                                             |
| +CPBR:<br>8,"+445415454646",145,"A<br>bigail Cox"    |                                                                                             |
| +CPBR:<br>12,"+446565689115",145,"<br>Kyla Clark"    |                                                                                             |

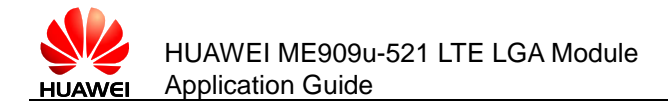

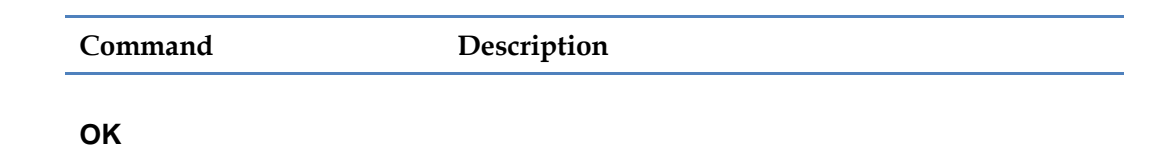

#### Figure 6-2 Reading phonebook entries

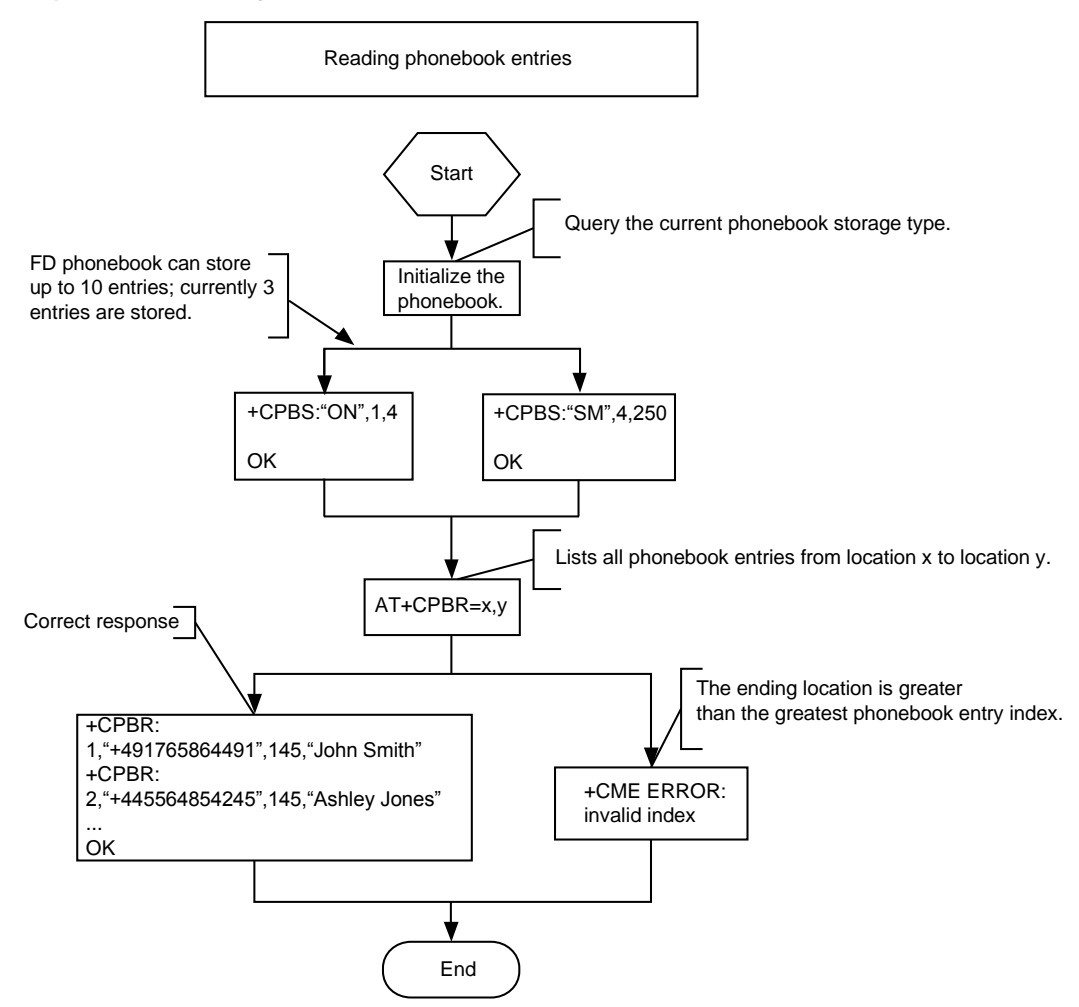

# 6.3.2 Troubleshooting

| Scenario                                                               | Possible Error<br>Information   | Solution                                                     |
|------------------------------------------------------------------------|---------------------------------|--------------------------------------------------------------|
| Error information is<br>returned in response<br>to one of the previous | +CME ERROR: SIM<br>busy         | Phonebook initialization has not completed. Try again later. |
|                                                                        | +CME ERROR: SIM PIN required    | Enter the correct PIN.                                       |
| commands.                                                              | +CME ERROR: SIM<br>PUK required | Enter the correct PUK.                                       |

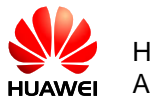

| Scenario                                          | Possible Error<br>Information | Solution                                                                                                    |
|---------------------------------------------------|-------------------------------|----------------------------------------------------------------------------------------------------|
| AT+CPBR= <index1></index1>                        | +CME ERROR: invalid index     | The index is invalid. Check that index 1 is within the supported range.                                                                                                 |
| AT+CPBR= <index1>,<br/><index2></index2></index1> | +CME ERROR: invalid index     | The index is invalid. Check<br>that index 1 and index 2 are<br>within the supported range and<br>that index 1 is not greater than<br>index 2.                           |
| AT+CPBR= <index1></index1>                        | +CME ERROR: not found         | No entries are found in the<br>storage locations in index 1.<br>Check that there have been<br>entries successfully written into<br>these locations.                     |
| AT+CPBR= <index1>,<br/><index2></index2></index1> | +CME ERROR: not found         | No entries are found in the<br>storage locations between<br>index 1 and index 2. Check<br>that there have been entries<br>successfully written into these<br>locations. |

# 6.3.3 Writing/Deleting Phonebook Entries

# 6.3.4 **Reference Process**

| Command                               | Description                                                      |
|---------------------------------------|------------------------------------------------------------------|
| AT+CPBR=?                             | Query the ranges of parameters related to the phonebook entries. |
| +CPBR: (1-250),24,14                  |                                                                  |
| ОК                                    |                                                                  |
| AT+CPBW="5","13903702<br>805",,"test" | Write a phonebook record.                                        |
| ОК                                    |                                                                  |
| AT+CPBW=1                             | Delete the entry in index 1 in the phonebook.                    |
| ОК                                    |                                                                  |

There are two methods to edit phonebook entries using the AT+CPBW command:

• Write an entry to a specified location. This method edits the location where a phonebook entry exists or writes a new entry to a vacant location.

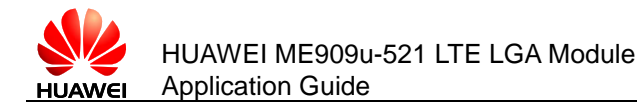

 Write a new phonebook entry to the next location of a location that already has a phonebook entry. This method does not require a specified storage location. The AT+CPBW command can be used to edit phonebook entries of the "SM" or "ON" type.

#### Figure 6-3 Writing phonebook entries

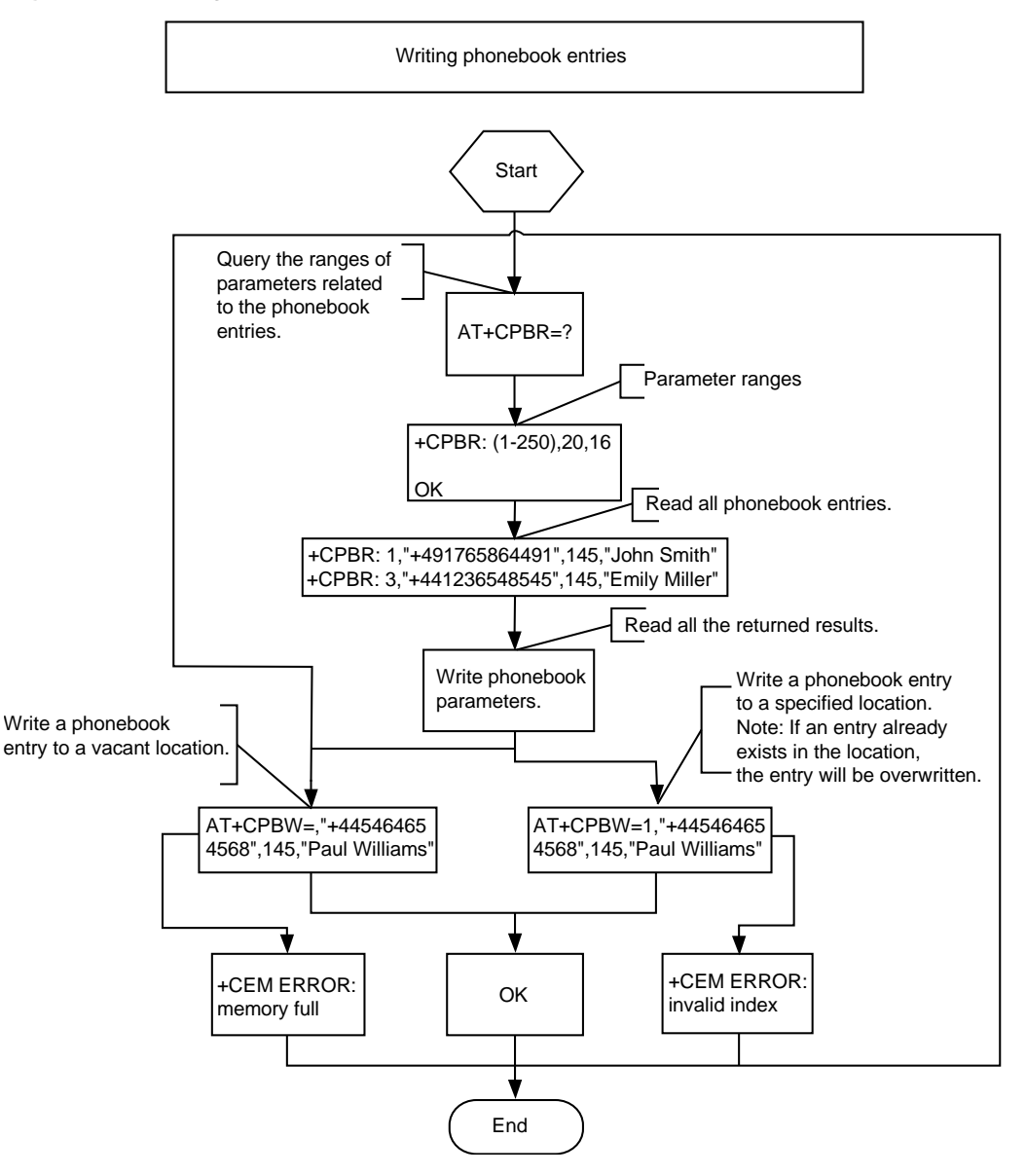

# 6.3.5 Troubleshooting

| Scenario                                                         | Possible Error<br>Information | Solution                                                           |
|------------------------------------------------------------------|-------------------------------|--------------------------------------------------------------------|
| Error information is returned in response to one of the previous | +CME ERROR: SIM<br>busy       | Phonebook initialization has<br>not completed. Try again<br>later. |

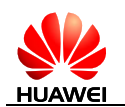

| Scenario                                                                            | Possible Error<br>Information                 | Solution                                                                                                    |
|-------------------------------------------------------------------------------------|-----------------------------------------------|----------------------------------------------------------------------------------------------------|
| commands.                                                                           | +CME ERROR: SIM<br>PIN required               | Enter the correct PIN.                                                                                                    |
|                                                                                     | +CME ERROR: SIM<br>PUK required               | Enter the correct PUK.                                                                                                    |
| Error information is<br>returned when writing an<br>entry into the<br>phonebook.    | +CME ERROR: dial string too long              | Check that the phone number is not too long.                                                                                            |
| Error information is<br>returned in response to<br>one of the previous<br>commands. | +CME ERROR: invalid index                     | Check that the location index<br>and phone number type are<br>valid.                                                                    |
| Error information is<br>returned when writing an<br>entry into the<br>phonebook.    | +CME ERROR: invalid characters in dial string | The phone number to be<br>written into the phonebook<br>contains invalid characters.<br>Delete the invalid characters<br>and try again. |
| AT+CPBW=,"123456789<br>01234567890123",128,"<br>80534E4E3A"                         | +CME ERROR:<br>memory full                    | The storage is full. Delete some entries and try again.                                                                                 |

# 6.4 Searching for Phonebook Entries

# 6.4.1 Reference Process

| Command                                                                                                    | Description                                                                                                    |
|----------------------------------------------------------------------------------------------------|----------------------------------------------------------------------------------------------------|
| AT+CPBF= <findtext></findtext>                                                                                                    | Search the current storage for phonebook entries that contain the <findtext> field.</findtext>                      |
| +CBPF: <index1>,<number>,<type>,<text><br/>+CBPF: <index2>,<number>,<type>,<text><br/></text></type></number></index2></text></type></number></index1> |                                                                                                    |
| ОК                                                                                                    |                                                                                                    |
| AT+CPBF=?                                                                                                    | Return the maximum phone<br>number length and maximum<br>name length supported by the<br>current phonebook storage. |
| +CPBF: <nlength>,<tlength></tlength></nlength>                                                                                                    |                                                                                                    |
|                                                                                                    |                                                                                                    |

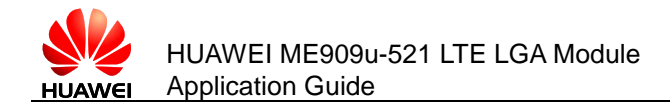

#### οκ

# 6.4.2 Troubleshooting

| Scenario                                                                         | Possible Error<br>Information   | Solution                                                                                                    |
|----------------------------------------------------------------------------------|---------------------------------|----------------------------------------------------------------------------------------------------|
| Error information is returned<br>in response to one of the<br>previous commands. | +CME ERROR: SIM<br>busy         | Phonebook initialization has not completed. Try again later.                                                                |
|                                                                                  | +CME ERROR: SIM<br>PIN required | Enter the correct PIN.                                                                                                    |
|                                                                                  | +CME ERROR: SIM<br>PUK required | Enter the correct PUK.                                                                                                    |
| AT+CPBF= <findtext></findtext>                                                   | +CME ERROR: not found           | No matches were found.<br>Check whether the current<br>phonebook storage has<br>entries that match the search<br>criterion. |

# 6.5 Querying User Number

# 6.5.1 Reference Process

| Command                                                                                                    | Description           |
|----------------------------------------------------------------------------------------------------|-----------------------|
| AT+CNUM                                                                                                    | Query the SIM number. |
| +CNUM: [ <alpha1>],<number1>,<type1><br/>+CNUM: [<alpha2>],<number2>,<type2></type2></number2></alpha2></type1></number1></alpha1> |                       |
|                                                                                                    |                       |
| ОК                                                                                                    |                       |

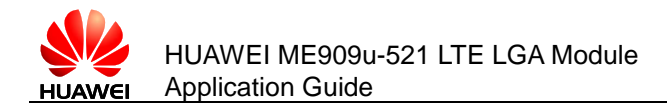

# 6.5.2 Troubleshooting

| Scenario                                                                            | Possible Error<br>Information   | Solution                                                     |
|-------------------------------------------------------------------------------------|---------------------------------|--------------------------------------------------------------|
| Error information is<br>returned in response to<br>one of the previous<br>commands. | +CME ERROR: SIM<br>busy         | Phonebook initialization has not completed. Try again later. |
|                                                                                     | +CME ERROR: SIM PIN required    | Enter the correct PIN.                                       |
|                                                                                     | +CME ERROR: SIM<br>PUK required | Enter the correct PUK.                                       |

# 6.6 Setting the TE's Character Sets

# 6.6.1 Reference Process

| Command                                                   | Description                                                                                                    |
|-----------------------------------------------------------|----------------------------------------------------------------------------------------------------|
| AT+CSCS=?                                                 | Query the character sets supported by the UE.                                                                                                    |
| +CSCS: ("IRA","GSM","UCS2")                               |                                                                                                    |
| ок                                                        |                                                                                                    |
| AT+CSCS?                                                  | Query the current character set.                                                                                                    |
| +CSCS: "IRA"                                              |                                                                                                    |
| ОК                                                        |                                                                                                    |
| AT+CPBR=1                                                 | Read the first phonebook entry. The TE character set is the International Reference Alphabet (IRA). The content of the first entry's name field is "HUAWEI". |
| +CPBR:<br>1,"0123456789",129,"HUAWEI"                     |                                                                                                    |
| ОК                                                        |                                                                                                    |
| AT+CSCS="UCS2"                                            | Set the TE's character set to UCS alphabet.                                                                                                    |
| ОК                                                        |                                                                                                    |
| AT+CPBW=1,"0123456789",129,"00<br>4800550041005700450049" | The character set is the UCS alphabet.<br>The content of the phonebook entry's                                                                               |

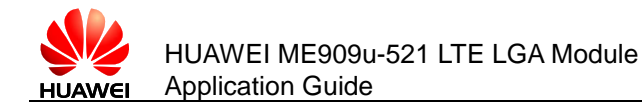

name field is 004800550041005700450049, which is "HUAWEI" in the IRA.

ΟΚ

AT+CPBR=1

| ₹=1 | Read the first phonebook entry. The TE character set is UCS alphabet. The content of the first entry's name field is 004800550041005700450049 ("HUAWEI" in the IRA). |
|-----|----------------------------------------------------------------------------------------------------|
|     |                                                                                                    |

+CPBR: 1,"0123456789",129,"004800550041 005700450049"

ΟΚ

# 6.6.2 Troubleshooting

None

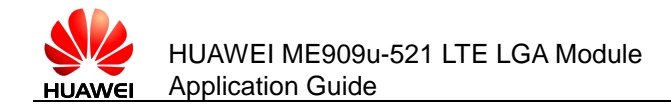

# **7** SIM Operation Application Scenarios

# 7.1 PIN Operations

# 7.1.1 Reference Process

| Description                                                                  |
|------------------------------------------------------------------------------|
| Enable PIN authentication. ( <pwd><br/>specifies the PIN. See note 1.)</pwd> |
|                                                                              |
| Request the SIM card state.                                                  |
| "+CLCK: 1" means that the SIM card is not blocked.                           |
|                                                                              |
| Disable the SIM card lock. ( <pwd><br/>specifies the PIN. See note 1.)</pwd> |
|                                                                              |
| Request the SIM card state.                                                  |
| "+CLCK: 0" means that the SIM card is not blocked.                           |
|                                                                              |
| Enable PIN authentication. ( <pwd><br/>specifies the PIN. See note 1.)</pwd> |
|                                                                              |
| Request the PIN after the module restarts.                                   |
|                                                                              |
| Request the PIN state.                                                       |
|                                                                              |
|                                                                              |

Huawei Proprietary and Confidential Copyright © Huawei Technologies Co., Ltd.

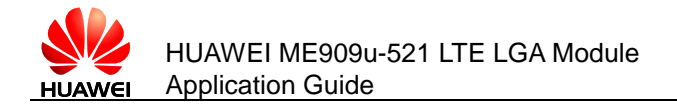

| ОК                                       |                                                                         |
|------------------------------------------|-------------------------------------------------------------------------|
| AT+CLCK="SC",2                           | Request the SIM card state.                                             |
| +CLCK: 1                                 | "+CLCK: 1" means that the SIM card is not blocked.                      |
| ОК                                       |                                                                         |
| AT+CPWD="SC"," <oldpwd>","1234"</oldpwd> | Change the PIN (1234 will be the new PIN).                              |
| ОК                                       |                                                                         |
| AT+CPWD="SC","1113","1233"               | Enter an incorrect PIN (first attempt).                                 |
| +CME ERROR: incorrect password           |                                                                         |
| AT+CPWD="SC","3333","1233"               | Enter an incorrect PIN (second attempt).                                |
| +CME ERROR: incorrect password           |                                                                         |
| AT+CPWD="SC","4711","1233"               | Enter an incorrect PIN (third attempt).                                 |
| +CME ERROR: SIM PUK required             |                                                                         |
| AT+CPIN?                                 | Check whether the password is requested.                                |
| +CPIN: SIM PUK                           |                                                                         |
| ОК                                       |                                                                         |
| AT+CPIN="12345678","0000"                | Enter the SIM PUK and specify the new SIM PIN (activate new "SC" lock). |
| ОК                                       |                                                                         |

#### Notes:

- After PIN authentication is enabled using **+CLCK**, the module must be restarted for the change to take effect.
- Either **^CPIN** or **+CPIN** can be used to authenticate the PIN.

# 7.1.2 Troubleshooting

| Scenario                                                    | Possible Error<br>Information           | Solution                                                                                                    |
|-------------------------------------------------------------|-----------------------------------------|----------------------------------------------------------------------------------------------------|
| Enable PIN authentication.<br>AT+CLCK="SC",1," <pwd>"</pwd> | +CME ERROR:<br>operation not<br>allowed | If PIN authentication has<br>been enabled, it cannot be<br>enabled again. Check<br>whether PIN authentication<br>has been enabled. |

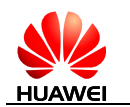

| Scenario                                                                            | Possible Error<br>Information     | Solution                                                                                                    |  |  |
|-------------------------------------------------------------------------------------|-----------------------------------|----------------------------------------------------------------------------------------------------|--|--|
|                                                                                     | +CME ERROR:<br>incorrect password | Enter the correct PIN. The original PIN is provided by the operator.                                                                                                    |  |  |
| Enter the PIN.<br>AT+CPIN=" <pwd>"</pwd>                                            | +CME ERROR: SIM<br>PUK required   | Incorrect PINs have been<br>entered three times and the<br>SIM card is blocked. Run<br><b>AT+CPIN="<puk>","<pwd></pwd></puk></b><br>" to enter the PUK to unblock<br>the SIM card. The PUK is<br>provided by the operator and<br>cannot be changed by users.<br>If incorrect PUKs are entered<br>10 times, the SIM card will be<br>permanently blocked. |  |  |
| Changes the PIN.<br>AT+CPWD="SC"," <oldpwd<br>&gt;","<newpwd>"</newpwd></oldpwd<br> | +CME ERROR:<br>incorrect password | <oldpwd> must be the<br/>current PIN. Like the PIN<br/>authentication, if incorrect<br/>PINs are entered three times,<br/>the PUK will be required. If<br/>incorrect PUKs are entered<br/>10 times, the SIM card will be<br/>permanently blocked.</oldpwd>                                                                                              |  |  |

# 7.2 CRSM Command

# 7.2.1 Reference Process

| Command                                  | Description                                                                                                |
|------------------------------------------|----------------------------------------------------------------------------------------------------|
| AT+CRSM=176,12258,0,0,10                 | Read the file EFiccid with a transparent structure. ( <b>12258</b> is 0X2FE2, the EFiccid file's FID).     |
| +CRSM: 144,0," <record>"<br/>OK</record> | After the command is processed successfully, the EFiccid file's content ( <record>) is returned.</record>  |
| AT+CRSM=178,28476,1,4,176,,"7F10"        | Use an absolute path to read the first<br>entry from the EFsms file on the SIM<br>card's DFtelecom folder. |
| +CRSM: 144,0," <record>"</record>        | <record> is the content of the first entry.<br/>The length of <record> is 176 bytes.</record></record>     |
| OK                                       |                                                                                                    |
| AT+CRSM=192,12258                        | Get response of EFiccid.                                                                                   |

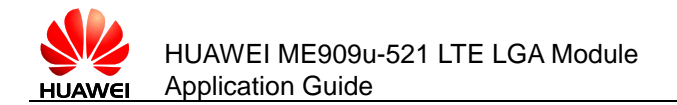

| +CRSM: 144,0," <response>"<br/>OK</response>        | <response> is the response data of<br/>EFiccid. For details about <response>,<br/>refer to the <i>ETSI TS 102.221</i> protocol.</response></response> |
|-----------------------------------------------------|----------------------------------------------------------------------------------------------------|
| AT+CRSM=214,28421,0,0,2,"0012"                      | Update the content of the transparent structure <b>EFIi</b> file on the SIM card.                                                                     |
| +CRSM: 144,0,""                                     | Update succeeded.                                                                                                    |
| OK                                                  |                                                                                                    |
| AT+CRSM=220,28476,1,4,176,"1111",<br>"7F10"         | Update the content of the linear fixed structure EFsms file on the SIM card.                                                                          |
| +CRSM: 144,0,""                                     | Update succeeded.                                                                                                    |
| ОК                                                  |                                                                                                    |
| AT+CRSM=242                                         | Obtain the current directory information.                                                                                                    |
| +CRSM: 108," <length>","<status>"</status></length> | <length> indicates <status>'s length in byte.</status></length>                                                                                       |
| ОК                                                  | <status> indicates the current directory status by hexadecimal.</status>                                                                              |

#### Notes:

- To read or update a file, appropriate commands must be used according to the file's structure type (for details, refer to the description of file properties in the *3GPP TS 31.102* protocol). For transparent structure files, use 176 (Read Binary) and 214 (Update Binary). For linear fixed structure files, use 178 (Read Record) and 220 (Update Record).
- If <pathid> is not contained in the command, the module will prefer to access the files with the same FID in the current directory.
- Files can be accessed only when the access criteria are met. Otherwise the SIM card will return PSWs indicating that the access authentication failed. If an EF file's read privilege is PIN protected and the module does not have the PIN authenticated, PSWs indicating that the access authentication failed will be returned after the +**CRSM** command is used to read the EF file.
- To use the +**CRSM** command to access the file content on the SIM card, the parameters contained in the command must strictly meet the requirements in the *ETSI TS 10.2221* and *3GPP TS 31.102*. For detailed requirements, refer to the *ETSI TS 102.221* and *3GPP TS 31.102*

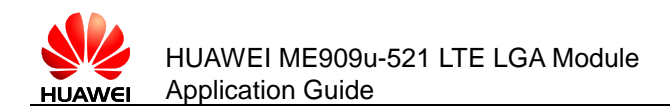

# 7.2.2 Troubleshooting

| Scenario                                                                                                    | Possible Error<br>Information | Solution                                                                                                    |
|----------------------------------------------------------------------------------------------------|-------------------------------|----------------------------------------------------------------------------------------------------|
| Update the content of the<br>linear fixed structure EFsms<br>file on the SIM card.<br>AT+CRSM=178,12258,0,0,<br>10                | +CRSM: 105,129,""<br>OK       | The status word (SW)<br>indicates a Read command<br>error occurred. Files with a<br>transparent structure should be<br>read using 176 (READ<br>BINARY). |
| Update the content of the<br>linear fixed structure EFsms<br>file on the SIM card.<br>AT+CRSM=220,28476,1,4,<br>176,"1111","7F10" | +CRSM: 105,130,""<br>OK       | The PSW indicates that the security conditions were not met. To update the EFsms file, the correct PIN is required.                                     |

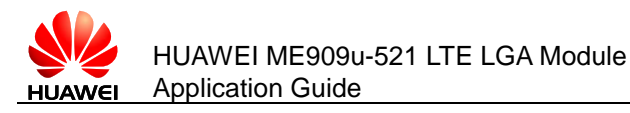

# 8 Sleeping and Waking Up Application Scenarios

As an embedded component in the host, the module also consumes power, which increases the power consumption of the integrated product. Therefore, the most important task of power management is to reduce the power consumption of the integrated product by enabling the module's sleep mode when necessary.

The host and the module need to wake each other up from sleep if communication is required. Therefore, another task of power management is to provide a wake-up control mechanism for the host and module.

Power management involves three parts: the host system software (including the USB driver/UART driver/GPIO driver/sleep mechanism functions), connection hardware between the host and module, and the module's software wake-up mechanism.

This chapter is mainly concerned with the module's software wakeup mechanism, including the wake-up principle, how USB related events impact on the waking up of the module and remotely waking up the module, and how the module remotely wakes up the host.

This chapter briefly describes the power management related connection hardware between the host and module.

This chapter does not describe the host system software. For example, if the host runs on a Windows or Mac system, Huawei will provide a USB driver program corresponding to the module. If the host runs on an Android system, Huawei will provide *HUAWEI Module Android RIL Integration Guide* for users to configure the USB-based wakeup function of the module. If the host runs on a Linux system, power management is supported only when the Linux Kernel version is 2.6.35 or later.

This document describes typical module application scenarios. A host can be designed based on the actual system features and the application scenarios of the module to reduce power consumption of both the module and integrated product.

After the host is designed as recommended by this document, the module's power consumption and the whole unit's power consumption can meet the performance requirements. For details, see related description in the product manual.

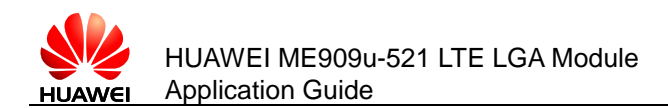

# 8.1 Hardware Interfaces

The module communicates with the host using mainly USB or UART. For details about pins related to power management, see Table 8-1 .

For corresponding interface numbers and reference design for the pins, see *Hardware Guide* for each product.

 Table 8-1
 Power management related pins

| Interface Pin name Direction |              | Functional Description | Diagram                                                                                                    |            |
|------------------------------|--------------|------------------------|----------------------------------------------------------------------------------------------------|------------|
| PCIE                         | WAKE#        | Output                 | When a wake-up source arrives, this<br>pin output a low-level-voltage pulse<br>lasting for 1s during which if other<br>wake-up sources arrive, the module<br>will ignore the later wake-up requests.<br>In other words, the module will not<br>output a second pulse during this 1s.                                                                                                    | Figure 8-1 |
| LGA                          | WAKEUP_OUT   | Output                 | When a wake-up source arrives, this<br>pin output a high-level-voltage pulse<br>lasting for 1s during which if other<br>wake-up sources arrive, the module<br>will ignore the later wake-up requests.<br>In other words, the module will not<br>output a second pulse during this 1s.                                                                                                    | Figure 8-2 |
| LGA                          | WAKEUP_IN    | Input                  | When the pin carries a high-level<br>voltage, the states of the module are<br>as follows:<br>The module will be prohibited to enter<br>sleep mode if the module is awake.<br>The module will be woken up if the<br>module is in sleep mode.<br>When the pin carries a low-level<br>voltage, the module is allowed to enter<br>sleep mode. (By default, the pin is set<br>to INPUT/PD, which is, the software<br>detects a low-level voltage on the pin<br>when the pin is not connected.) | Figure 8-3 |
| LGA                          | SLEEP_STATUS | Output                 | Indicate the state of the module.<br>When the pin carries a high-level<br>voltage, the module is in working<br>mode. When the pin carries a low-<br>level voltage, the module is in sleep<br>mode.                                                                                                    | Figure 8-4 |

Note:

The PCIE interface does not support UART.

Issue 01 (2013-07-05)

Huawei Proprietary and Confidential Copyright © Huawei Technologies Co., Ltd.

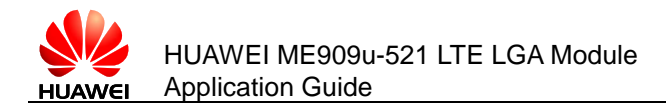

# 8.2 Sequence Diagram

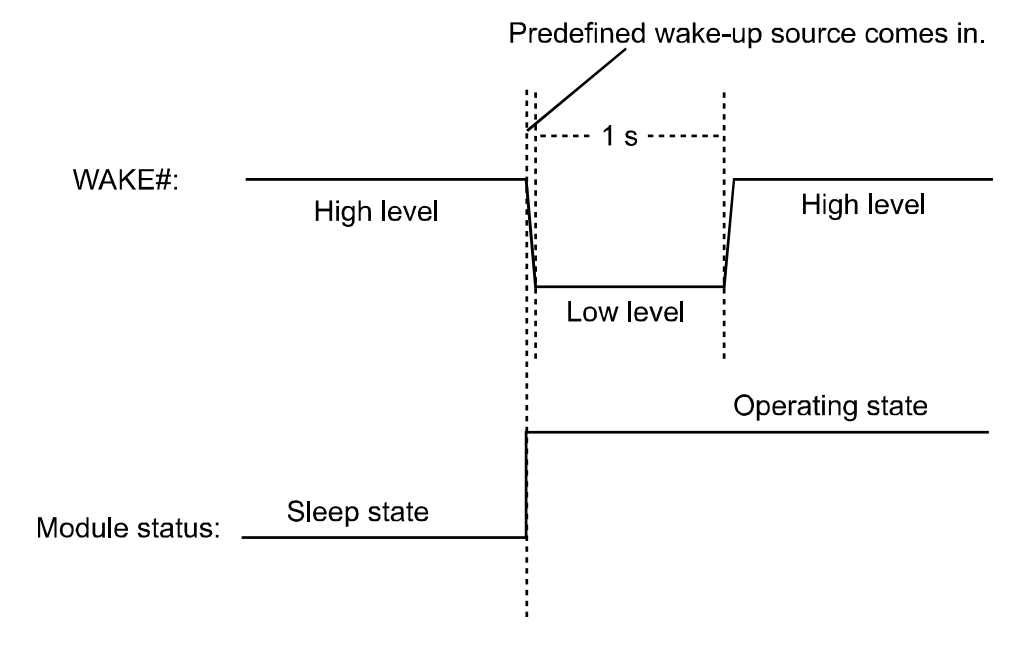

Figure 8-1 WAKE# PIN output sequence

Figure 8-2 WAKEUP\_OUT PIN output sequence

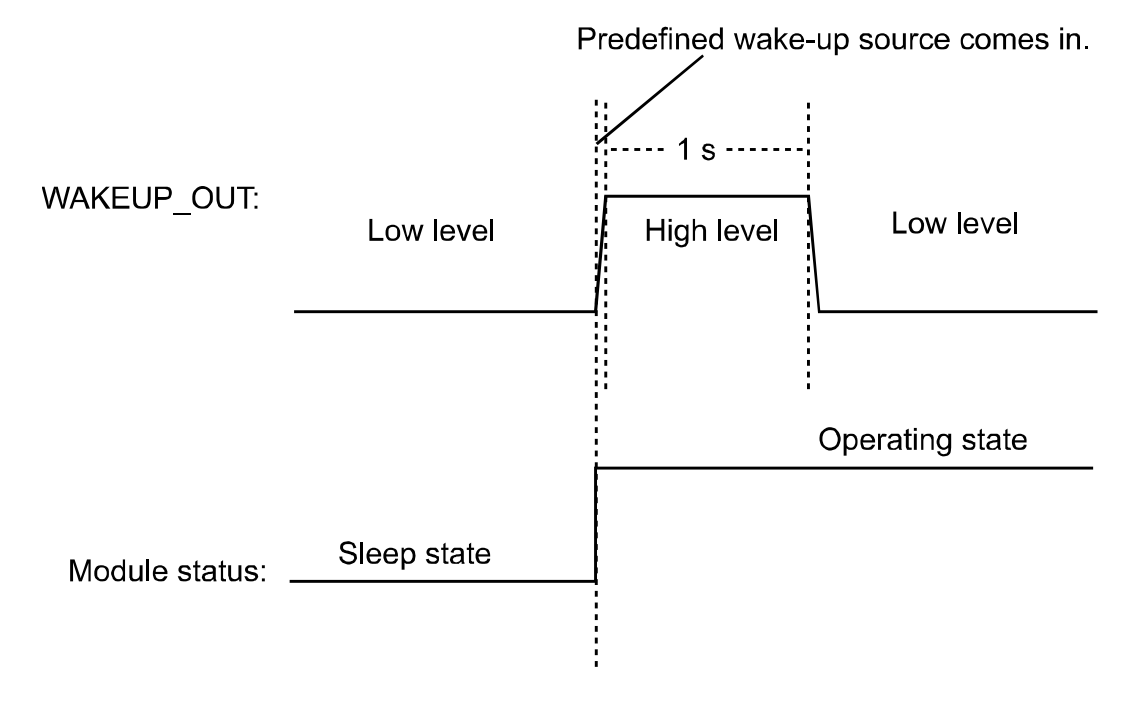

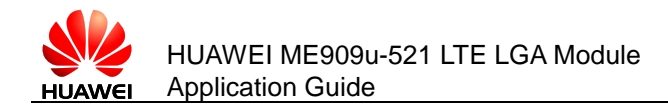

# High level WAKEUP\_IN: Low level Operating state Module status: Sleep State Sleep State Other modules that have the vote right approve of the modules sleep About the vote, see section 8.3.1. Figure 8-4 SLEEP\_STATUS PIN output sequence

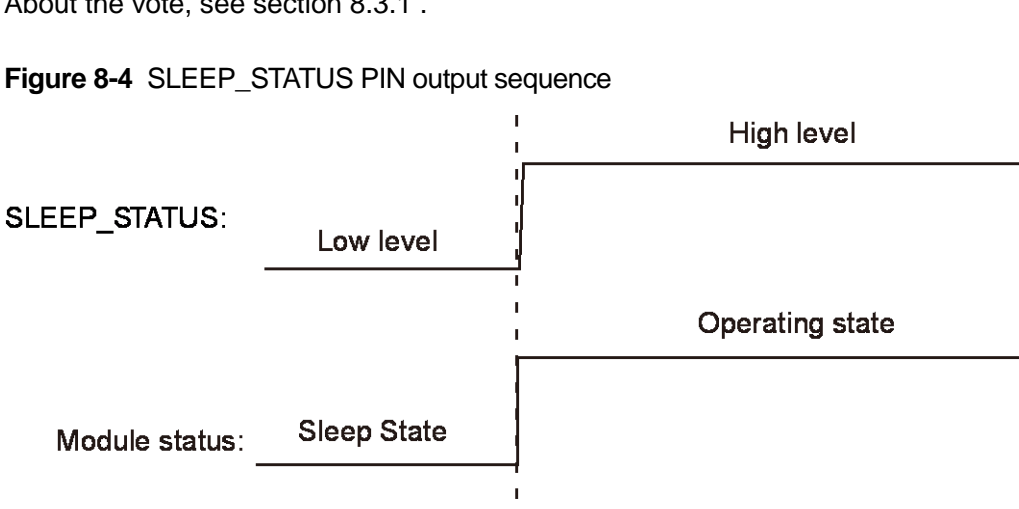

#### Figure 8-3 WAKEUP\_IN PIN input sequence

# **8.3 Software Interfaces**

# 8.3.1 Principle

The module runs on a multi-task software system. The sleep task is granted with the lowest priority and assigned to detect whether the module can enter sleep mode. Other tasks (such as the RF, SIM card, USB) have voting rights. They vote to decide whether the module can enter sleep mode. When no other tasks are running, the sleep task is executed. If the sleep task detects that all other tasks agree on the module's sleep, the module enters sleep mode, as shown in Figure 8-5. At this time, the baseband chip reduces the work frequency, and the RF enters the Discontinuous Reception (DRX) mode.

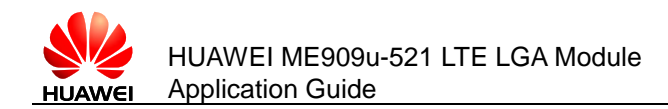

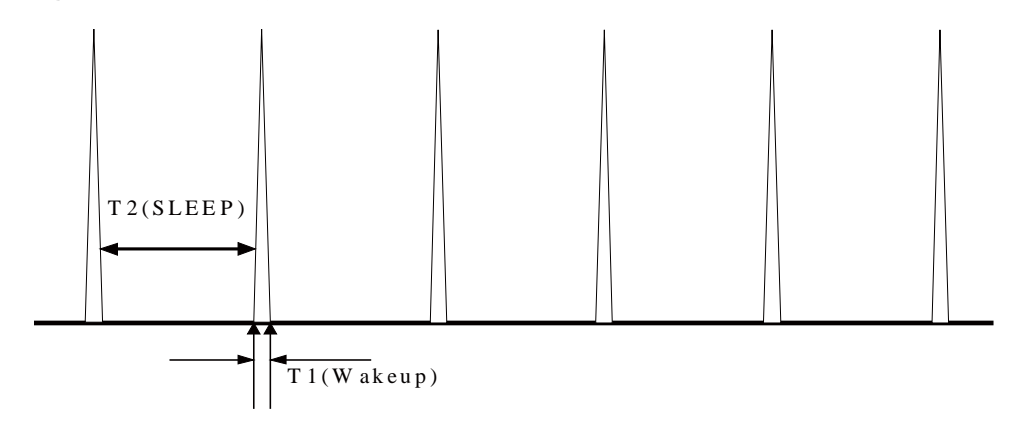

Figure 8-5 Currency state when the module is in sleep mode

For more information about the module's sleep procedure, see Figure 8-6

#### Note:

The module's sleep mode is different from working mode or flight mode set using the **AT+CFUN** command. The RF will be turned off when the module enters LPM mode using the command **AT+CFUN=0** while the RF will enter DRX mode without being turned off when the module is in sleep mode. For more details, refer to *HUAWEI ME909u-521 LTE LGA Module AT Command Interface Specification*.

The module enters sleep mode automatically when the sleep task detects that all other tasks agree on the module's sleep. The sleep period of the module depends on the current working state and circumstance. The period may last for several seconds, or up to several minutes.

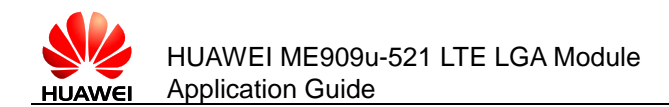

#### Figure 8-6 Sleep procedure

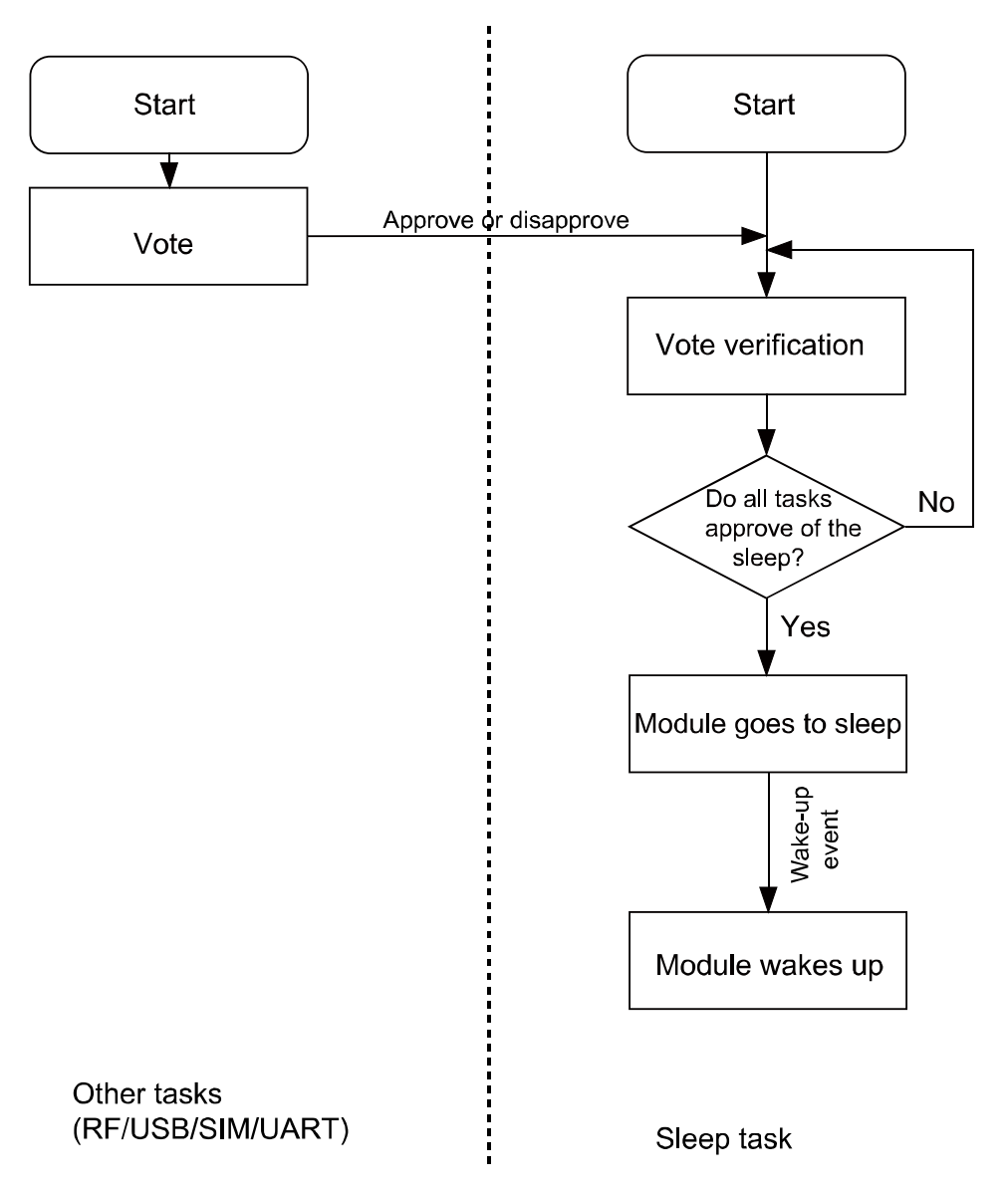

## 8.3.2 USB and Sleep

USB is an important communication channel between the module and the host. According to the USB protocol, normally a hub or a root hub periodically sends Start of Frame (SOF) data packages (one data package per ms using full-speed USB and one package per 125  $\mu$ s using high-speed USB). Through this mechanism, USB always votes to stop the module from entering sleep mode.

When the USB driver provided by Huawei detects that the module and the host have not exchanged data in 5 seconds, the USB driver will enable the port's suspend feature, stopping SOF data packages being sent and suspending the USB controller. This enables the USB to vote to agree the module's sleep.

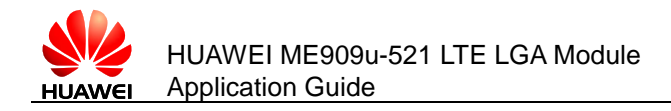

#### Note:

If the USB driver used is developed by users or is integrated with external application, ensure that the USB driver supports the USB suspend features (including selective suspend and global suspend, as defined in the USB standard.)

# 8.3.3 UART and Sleep

UART is an important communication channel between the module and the host. If the host uses UART (a TTL level Interface), it can connect to the module's UART directly. If the host uses RS232, it can connect to the module's UART through a conversion chip such as MAX232.

#### Note:

If the module is in sleep state, the host send data to module only by UART that can't wakeup the module. It must be used with WAKEUP\_IN pin.

# 8.3.4 Module Wake-up

RF periodically wakes up the module based on the DRX cycle (depending on the actual configuration of the network system), as shown in Figure 8-5.

Other aperiodic events include:

- 1. The host sends data using USB or pulls WAKEUP\_IN up.
- 2. Changes on the network, for example, an incoming call, an incoming text message, a signal change, a network working mode change, a network search, an IP data package (when a dial-up network connection is set up).
- 3. Software system events such as a timer
- 4. Abnormal events, for example, an antenna drops or a SIM card becomes loose.

## 8.3.5 Host Woken up by Module

#### Wake-up Source

A wake-up source is a module event that can wake up the host, for example, an incoming voice call, a text message, data (PPP data, TCP/UDP data from the network), and unsolicited messages.

#### Remotely Waking up the Host Using USB

When the host is in sleep mode and the USB controller is in suspended mode, if the module needs to send data to the host (for example, a wake-up source has arrived), the module sends a remote wake-up signal that lasts 3 ms to inform the host to start USB resume (as shown in Figure 8-7). To complete the procedure, the following conditions must be met:

1. The USB controller on the host supports USB remote wake-up and can wake up the host.

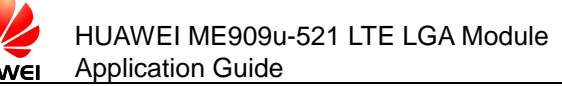

- 2. The USB driver enables or disables remote wake-up by executing SET\_FEATURE and CLEAR\_FEATURE commands. Therefore, remote wake-up must be enabled on the USB driver before USB enters suspended mode.
- 3. When the host receives the remote wake-up signal from the module, the host needs to send a full speed K signal that lasts at least 20 ms. When the USB controller resumes, the host must send the SOF token within 3 ms from the startup of the idle state. Otherwise, the module enters suspended mode again, as shown in Figure 8-7.

#### Figure 8-7 USB resume time sequence

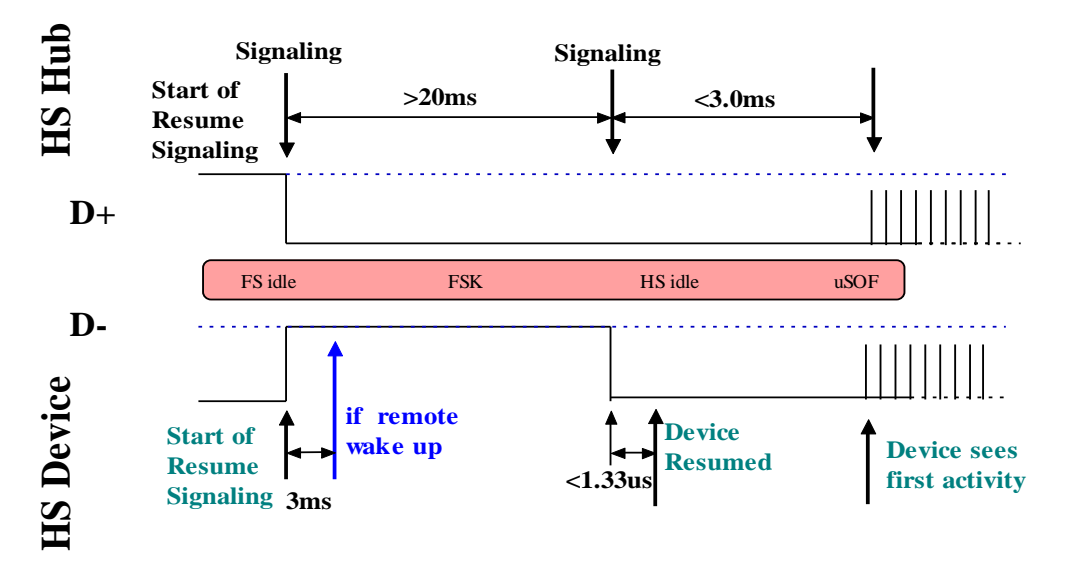

Figure 8-8 Successful procedure of remote wake-up

| 1   | Transfer       | F  | Control | ADDR                              | ENDP | bRequest                            | wValue               |              | windex | wLength  | Ti     | me        | Time  | Stamp          |    |
|-----|----------------|----|---------|-----------------------------------|------|-------------------------------------|----------------------|--------------|--------|----------|--------|-----------|-------|----------------|----|
|     | 5              | S  | SET     | 3                                 | 0    | SET_FEATURE                         | DEVICE_REMOTE        | _WAKEUP      | 0x0000 | 0        | 3.5    | 19 ms     | 8.897 | 431 766        | ]  |
| CPU | Packet<br>5356 | н  | 1       | <mark>Suspend</mark><br>12.022 se | с    | Time Stamp           8. 900 949 650 |                      |              |        |          |        |           |       |                |    |
| ChO | Packet<br>5357 | ?  |         | Resume<br>21.000 m                | s    | Time Stamp           20.923 255 382 |                      |              |        |          |        |           |       |                |    |
|     | Packet         | н, | Re      | esume EC                          | OP   | Time                                | Time Stan            | np           |        |          |        |           |       |                |    |
|     | 5358           |    |         | 1.333 µs                          | 3    |                                     | 20.944255            | 448          |        |          |        |           |       |                |    |
| T   | Transfer       | F  | Control | ADDR                              | ENDP | bRequest                            | wValue 🛛 💘           | Index        | wLen   | gth Data | Select | Tim       | e     | Time Stamp     | )  |
|     | 6              | S  | GET     | 3                                 | 0    | GET_STATUS                          | 0x0000   USB 2.0   S | tandard Stat | us 2   | Ox       | 0002   | 1.162     | ms    | 20 . 980 983 3 | 66 |
| ľ   | Transfer       | F  | Control | ADDR                              | ENDP | bRequest                            | wValue winde:        | wLength      | Tin    | ne       | Tin    | ne Stamp  |       |                |    |
|     | 1              | S  | SET     | 3                                 | 0    | CLEAR_FEATU                         | RE   0x0001   0x000  | 1 0 1        | 12.35  | 2 ms     | 20.9   | 82 145 18 | 32    |                |    |

#### WAKEUP\_OUT Waking up the Host

The module will output a 1s pulse using WAKE# as shown in Figure 8-1 or WAKEUP\_OUT as shown in Figure 8-2 when a wake-up source arrives. The host wakes itself up after detecting the level change.

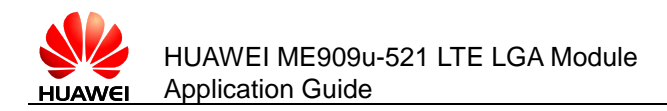

#### **Remote Wake-up Configuration**

The power consumption of the host increases if it is frequently woken up. The host can configure the module's wake-up sources using ^WAKEUPCFG and ^CURC command so as to reduce the power consumption.

The ^WAKEUPCFG command can be used to choose wake-up sources and the wake-up channel (USB or WAKEUP\_OUT). The ^CURC command can choose unsolicited messages. For more details, refer to AT Command Interface Specification.

# 8.4 Application Scenarios: System with USB Connection only

A host running Android, with support for USB suspend, USB remote resume, voice calling, and text messages.

## 8.4.1 Hardware Connection

The host connects to the module using USB.

## 8.4.2 Software Procedure

| Command                            | Description                                                                                                    |
|------------------------------------|----------------------------------------------------------------------------------------------------|
| AT^WAKEUPCFG=?                     | Query the parameter range of <b>WAKEUPCFG</b> .                                                                                                    |
| ^WAKEUPCFG: (0-1),(0-3),(0-15)     |                                                                                                    |
| ОК                                 |                                                                                                    |
| AT^WAKEUPCFG=1,2,15                | Configure the module to make sure<br>that incoming calls, text messages,<br>data, and unsolicited messages can<br>remotely wake up the host using<br>USB.                                                                                                    |
| ОК                                 |                                                                                                    |
| AT^CURC=?                          | Query the parameter range of <b>CURC</b> .                                                                                                    |
| ^CURC: (0-2)                       |                                                                                                    |
| ОК                                 |                                                                                                    |
| AT^CURC=2,820,1FFFFFFFFFFFFFFFFFFF | The host wakes up from sleep if any<br>of the following occurs: The SIM<br>card state changes such as the SIM<br>card is removed (^SIMST); the<br>number of text messages exceeds<br>the limit ( <b>^SMMEMFULL</b> ). Other<br>unsolicited messages are saved in |

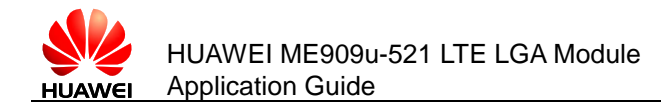

the cache when the host is in sleep mode, and reported to the host when it wakes up.

ОΚ

# 8.4.3 Advantages

With software configuration, while the system requirements (calling and text messages) are met, the number of times the host is woken up by unsolicited messages, and consequently the power consumption, are reduced.

# 8.5 Application Scenarios: System with USB and WAKEUP\_OUT

A host running Android, with support for text messages, but not USB remote resume or voice calling.

# 8.5.1 Hardware Connection

The host must connect to the module using USB and WAKEUP\_OUT pins

## 8.5.2 Software Procedure

| Command                             | Description                                                                                                    |
|-------------------------------------|----------------------------------------------------------------------------------------------------|
| AT^WAKEUPCFG=?                      | Query the parameter range of <b>WAKEUPCFG</b> .                                                                                                    |
| ^WAKEUPCFG: (0-1),(0-3),(0-15)      |                                                                                                    |
| ОК                                  |                                                                                                    |
| AT^WAKEUPCFG=1,1,14                 | Configure the module to make sure<br>that text messages, data, and<br>unsolicited messages can remotely<br>wake up the host using the<br>WAKEUP_OUT pin. |
| ОК                                  |                                                                                                    |
| AT^CURC=?                           | Query the parameter range of CURC.                                                                                                    |
| ^CURC: (0-2)                        |                                                                                                    |
| ОК                                  |                                                                                                    |
| AT^CURC=2,820,1FFFFFFFFFFFFFFFFFFFF | The host wakes up from sleep if<br>either of the following occurs: The<br>SIM card state changes, such as the<br>SIM card is removed (^SIMST); the       |

Issue 01 (2013-07-05)

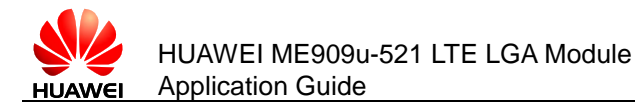

|    | number of text messages exceeds<br>the limit (^SMMEMFULL). Other<br>unsolicited messages are saved in<br>the cache when the host is in sleep<br>mode, and reported to the host when<br>it wakes up. |
|----|----------------------------------------------------------------------------------------------------|
|    | When the host is awake, unsolicited messages are reported to the host.                                                                                                    |
| ок |                                                                                                    |

## 8.5.3 Advantages

A solution is provided for systems not supporting USB remote resume.

With software configuration, while the system requirements (calling and text messages) are met, the number of times the host is woken up by unsolicited messages, and consequently the power consumption, are reduced.

# 8.6 System with Other Connection Methods

If the host can be connected to the module only using UART, refer to the *HUAWEI ME909 Series LTE LGA Module Brief Hardware Guide*. If the host can connect to the module using USB/UART/WAKEUP\_OUT and can support USB remote wake-up and UART remote wake-up, prioritize USB remote wake-up over WAKEUP\_OUT remote wake-up. For details about the software procedure, refer to the earlier sections while considering the host system feature.

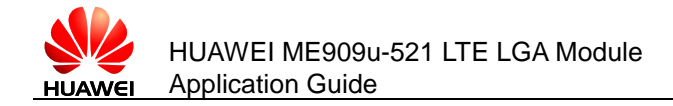

# **9** Thermal Protection Application Scenarios

# 9.1 Pre-configuration

| Command                           | Description                                                                                                    |
|-----------------------------------|----------------------------------------------------------------------------------------------------|
| AT^CURC=2,0x800000000,0x800000000 | Enable the thermal protection<br>unsolicited indication when the<br>module is working or in sleep<br>mode.                                                                           |
| ок                                |                                                                                                    |
| <b>^THERM</b> : 1                 | When the temperature is higher<br>than the temperature protection<br>threshold, the module enables<br>thermal protection: The module<br>turns off its RF and reports to the<br>host. |
| ^THERM: 0                         | When the temperature is lower than<br>the temperature protection<br>hysteresis threshold, the module<br>disables thermal protection: turns<br>on its RF and reports to the host.     |

# 9.1.1 Troubleshooting

None

# 9.2 Thermal Protection Process

- When the module's temperature is lower than 99°C, the module works normally.
- When the module's temperature is higher than 99°C, the module enables thermal protection: turns off its RF transmission and presents the **^THERM: 1** indication. When the module's temperature is lower than 85°C, the module

Issue 01 (2013-07-05)

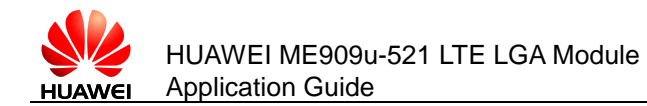

disables thermal protection: turns on its RF transmission, and presents the **^THERM: 0** indication.

#### Notes:

- During an emergency call, if thermal protection is enabled, the module will present an indication but will not take thermal protection actions such as turning off its RF or shutting down.
- After thermal protection is enabled, users cannot make emergency calls.
- Thermal protection is designed to protect the module from being damaged by overtemperature. To work in high temperature environments, both the module and its peripheral components must be able to resist the same temperature.

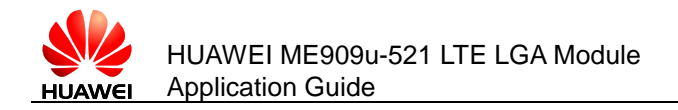

# **10** Module Powering Off and Resetting Application Scenarios

# **10.1 Restarting the ME**

# **10.1.1 Reference Process**

| Command     | Description         |
|-------------|---------------------|
| AT+CFUN=1,1 | Restart the module. |
| ОК          |                     |

The ME can be reset or restarted using the **AT+CFUN** command. After the restart, the module must register with the network and authenticate its SIM card's PIN.

## **10.1.2 Troubleshooting**

None

# **10.2 Power Off ME**

## **10.2.1 Reference Process**

| Command      | Description           |
|--------------|-----------------------|
| AT^MSO       | Power off the module. |
| ОК           |                       |
| AT^MSO<br>OK | Power off the module. |

After the command is received, the module will only do the preparative work of power-off such as deregister. The host should cut off the power in order to finish the power-off operation.

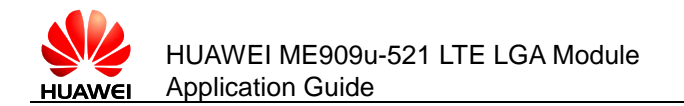

# 10.2.2 Troubleshooting

None

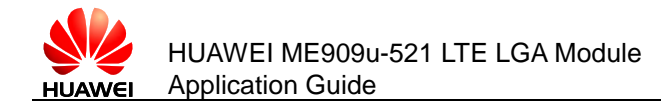

# **11** Appendix

# **11.1 Relative Documents**

- 1. HUAWEI ME909u-521 LTE LGA Module AT Command Interface Specification
- 2. 3GPP 27.007 AT command set for User Equipment (UE)
- 3. 3GPP 27.005 Equipment (DTE-DCE) interface for Short Message Service (SMS) and Cell Broadcast Service (CBS)
- 4. 3GPP 23.040 Technical realization of the Short Message Service(SMS)
- 5. 3GPP 31.102 Universal Subscriber Identity Module(USIM) application
- 6. 3GPP 24.008 Mobile radio interface Layer 3 specification; Core network protocols; Stage 3
- 7. 3GPP 29.002 Mobile Application Part (MAP) specification
- 8. 3GPP 22.004 General on supplementary services
- 9. ETSI TS 102.221 Smart Cards; UICC-Terminal interface; Physical and logical characteristics

# **11.2** Acronyms and Abbreviations

 Table 11-1
 List of Abbreviations

| Acronym or Abbreviation | Expansion                               |
|-------------------------|-----------------------------------------|
| 3GPP                    | Third Generation Partnership Project    |
| APN                     | Access Point Name                       |
| AT                      | Attention                               |
| CS                      | Circuit Switched (CS) domain            |
| DCE                     | Data Circuit Equipment                  |
| DTE                     | Data Terminal Equipment                 |
| GPRS                    | General Packet Radio Service            |
| GSM                     | Global System for Mobile Communications |

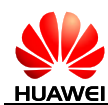

| Acronym or Abbreviation | Expansion                                  |
|-------------------------|--------------------------------------------|
| IMEI                    | International Mobile Equipment Identity    |
| IP                      | Internet Protocol                          |
| LTE                     | Long Term Evolution                        |
| ME                      | Mobile Equipment                           |
| MS                      | Mobile Station                             |
| PDP                     | Packet Data Protocol                       |
| PDU                     | Protocol Data Unit                         |
| PIN                     | Personal Identity Number                   |
| PPP                     | Point-to-Point Protocol                    |
| PUK                     | PIN Unblocking Key                         |
| PS                      | Packet Switched (PS) domain                |
| QoS                     | Quality of Service                         |
| SIM                     | Subscriber Identity Module                 |
| SMS                     | Short Message Service                      |
| TE                      | Terminal Equipment                         |
| UE                      | User Equipment                             |
| UMTS                    | Universal Mobile Telecommunications System |
| USIM                    | Universal Subscriber Identity Module       |
| WCDMA                   | Wideband CDMA                              |

 Table 11-2
 Phonebook-related abbreviations

| Abbreviation | Full Name            |
|--------------|----------------------|
| SM           | SIM phonebook        |
| EN           | SIM emergency number |
| ON           | SIM own numbers      |

Free Manuals Download Website <u>http://myh66.com</u> <u>http://usermanuals.us</u> <u>http://www.somanuals.com</u> <u>http://www.4manuals.cc</u> <u>http://www.4manuals.cc</u> <u>http://www.4manuals.cc</u> <u>http://www.4manuals.com</u> <u>http://www.404manual.com</u> <u>http://www.luxmanual.com</u> <u>http://aubethermostatmanual.com</u> Golf course search by state

http://golfingnear.com Email search by domain

http://emailbydomain.com Auto manuals search

http://auto.somanuals.com TV manuals search

http://tv.somanuals.com